# USER MANUAL

VERSION 1.0

**D-Link** 

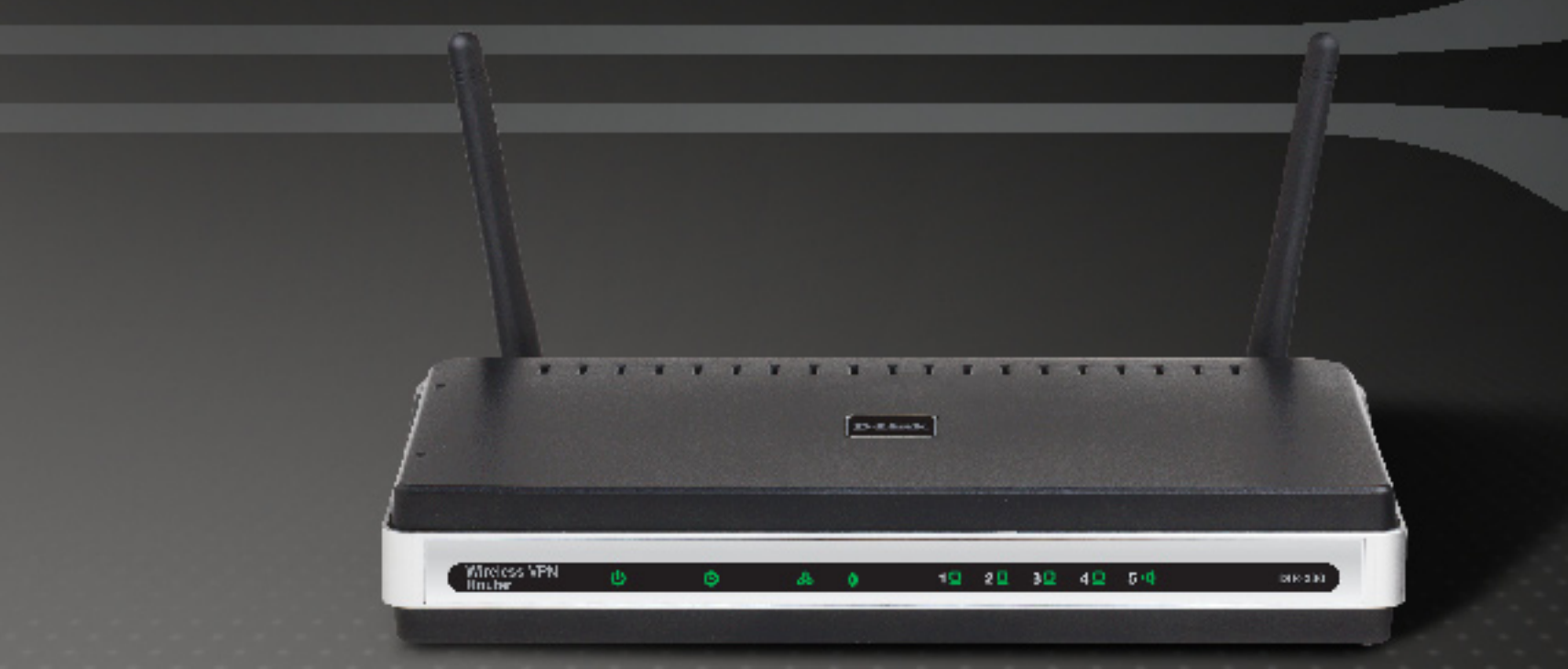

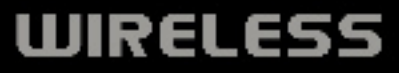

## **Manual Overview**

This manual contains the following sections:

Section 1 - "Product Overview" describes what is included with the DIR-330 router, and things to consider before installing.

Section 2 - "Installation" describes how to install the router on your network.

Section 3 - "Configuration" describes how to configure the settings on your DIR-330 router.

Section 4 - "Wireless Security" explains how to setup wireless encryption on your wireless router.

Section 5 - "Connect to a Wireless Network" explains how to configure your wireless clients to connect to your router.

Section 6 - "Troubleshooting" explains how to resolve common issues.

Section 7 - "Appendix" contains wireless and networking basics, technical specifications, technical support information, warranty, GNU general public license, and registration information.

D-Link reserves the right to revise this publication and to make changes in the content hereof without obligation to notify any person or organization of such revisions or changes.

#### **Manual Revisions**

| Revision | Date          | Description                         |
|----------|---------------|-------------------------------------|
| 1.0      | Jan. 15, 2007 | DIR-330 rev. A1 with firmware 1.00. |

#### Trademarks

D-Link and the D-Link logo are trademarks or registered trademarks of D-Link Corporation or its subsidiaries in the United States or other countries. All other company or product names mentioned herein are trademarks or registered trademarks of their respective companies.

Copyright © 2007 by D-Link Systems, Inc.

All rights reserved. This publication may not be reproduced, in whole or in part, without prior expressed written permission from D-Link Systems, Inc.

## **Table of Contents**

| Manual Overview                      | i  |
|--------------------------------------|----|
| Manual Revisions                     | ii |
| Trademarks                           | ii |
|                                      |    |
| Product Overview                     | 1  |
| Package Contents                     | 1  |
| System Requirements                  | 1  |
| Features                             | 2  |
| Hardware Overview                    | 3  |
| Connections                          | 3  |
| LEDs                                 | 4  |
|                                      | _  |
| Installation                         | 5  |
| Before you Begin                     | 5  |
| Wireless Installation Considerations | 6  |
| Connect to Cable/DSL/Satellite Modem | 7  |
| Connect to Another Router            | 8  |
| Configuration                        |    |
| Web-based Configuration Utility      |    |
| Setup Wizard                         | 11 |
| Manual Configuration                 |    |
| Dynamic (Cable)                      |    |
|                                      |    |
| PPTP                                 |    |
| L2TP                                 |    |
| Big Pond                             |    |
| Otatia (accienced by ICD)            |    |

| Wireless Settings          | 21 |
|----------------------------|----|
| Network Settings           | 22 |
| DHCP Server Settings       | 23 |
| DHCP Reservation           | 24 |
| VPN Settings               | 25 |
| IPSec Settings             | 26 |
| PPTP/L2TP Settings         | 27 |
| Virtual Server             | 28 |
| Port Forwarding            | 30 |
| Application Rules          | 31 |
| Network Filters            | 32 |
| Website Filters            | 33 |
| Firewall Settings          | 34 |
| DMZ                        | 34 |
| VPN Passthrough            | 34 |
| Advanced Wireless Settings | 35 |
| Tx Rate                    | 35 |
| Preamble                   | 35 |
| WMM Function               | 35 |
| Advanced Network Settings  | 36 |
| UPnP                       | 36 |
| WAN Ping Respond           | 36 |
| WAN Port Speed             | 36 |
| Administrator Settings     | 37 |
| Change Password            | 37 |
| Remote Management          | 37 |
| Time Settings              | 38 |
|                            |    |

| System Settings                                                                                                    | 9<br>7                                                                                                    |
|----------------------------------------------------------------------------------------------------|----------------------------------------------------------------------------------------------------|
| DDNS 41                                                                                                    | )<br>1                                                                                                    |
| System Check                                                                                                    | 2                                                                                                    |
| Schedules                                                                                                    | 3                                                                                                    |
| Log Settings44                                                                                                    | 4                                                                                                    |
| Device Information45                                                                                                    | 5                                                                                                    |
| Log46                                                                                                    | 6                                                                                                    |
| Stats47                                                                                                    | 7                                                                                                    |
| Wireless Computers47                                                                                                    | 7                                                                                                    |
| LAN Computers48                                                                                                    | 3                                                                                                    |
| VPN                                                                                                    | 3                                                                                                    |
| Support                                                                                                    | 9                                                                                                    |
|                                                                                                    |                                                                                                    |
| Wireless Security50                                                                                                    | )                                                                                                    |
| Wireless Security                                                                                                    | <b>0</b><br>)                                                                                                    |
| Wireless Security                                                                                                    | 0<br>)<br>1                                                                                                    |
| Wireless Security                                                                                                    | 0<br>2<br>1<br>2                                                                                                    |
| Wireless Security                                                                                                    | <b>0</b><br>0<br>1<br>2<br>5                                                                                                    |
| Wireless Security.50What is WEP?50What is WPA?51Wireless Security Setup Wizard52Configure WEP55Configure WPA-Personal (PSK)56                                                                                                    | <b>D</b><br>1<br>2<br>5<br>5                                                                                                    |
| Wireless Security.50What is WEP?50What is WPA?51Wireless Security Setup Wizard52Configure WEP55Configure WPA-Personal (PSK)56Configure WPA-Enterprise (RADIUS)57                                                                                                    | <b>D</b><br>1<br>2<br>5<br>7                                                                                                    |
| Wireless Security.       50         What is WEP?       50         What is WPA?       51         Wireless Security Setup Wizard       52         Configure WEP       55         Configure WPA-Personal (PSK)       56         Configure WPA-Enterprise (RADIUS)       57         Connect to a Wireless Network       58                                   | <b>D</b><br>1<br>2<br>5<br>7<br><b>B</b>                                                                                         |
| Wireless Security       50         What is WEP?       50         What is WPA?       51         Wireless Security Setup Wizard       52         Configure WEP       55         Configure WPA-Personal (PSK)       56         Configure WPA-Enterprise (RADIUS)       57         Connect to a Wireless Network       58         Using Windows® XP       58 | <b>0</b><br>1<br>2<br>5<br>7<br><b>3</b><br>3                                                                                    |
| Wireless Security50What is WEP?50What is WPA?51Wireless Security Setup Wizard52Configure WEP55Configure WPA-Personal (PSK)56Configure WPA-Enterprise (RADIUS)57Connect to a Wireless Network58Using Windows® XP58Configure WEP59                                                                                                    | <b>0</b><br>1<br>2<br>5<br>7<br><b>3</b><br>3<br>9                                                                               |
| Wireless Security50What is WEP?50What is WPA?51Wireless Security Setup Wizard52Configure WEP55Configure WPA-Personal (PSK)56Configure WPA-Enterprise (RADIUS)57Connect to a Wireless Network58Using Windows® XP58Configure WEP59Configure WPA-PSK61                                                                                                    | <b>D</b><br><b>D</b><br><b>1</b><br><b>2</b><br><b>5</b><br><b>6</b><br><b>7</b><br><b>8</b><br><b>3</b><br><b>9</b><br><b>1</b> |

| Wireless Basics67                                                                                             |
|----------------------------------------------------------------------------------------------------|
| What is Wireless?68                                                                                           |
| Tips70                                                                                                    |
| Wireless Modes71                                                                                              |
| Networking Basics72                                                                                           |
| Check your IP address72                                                                                       |
| Statically Assign an IP address73                                                                             |
| Technical Specifications74                                                                                    |
|                                                                                                    |
| Default Factory Settings75                                                                                    |
| Default Factory Settings75<br>Contacting Technical Support76                                                  |
| Default Factory Settings                                                                                      |
| Default Factory Settings                                                                                      |
| Default Factory Settings75Contacting Technical Support76Warranty77GNU/Linux GPL83GNU General Public License84 |

### **Package Contents**

- D-Link DIR-330 Wireless G Broadband Router
- Power Adapter
- CAT5 Ethernet Cable
- CD-ROM with Installation Wizard, User Manual, and Special Offers

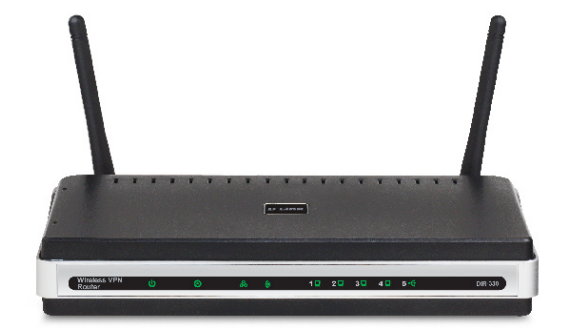

1

**Note:** Using a power supply with a different voltage rating than the one included with the DIR-330 will cause damage and void the warranty for this product.

## **System Requirements**

- Ethernet-based Cable or DSL Modem
- Computers with Windows<sup>®</sup>, Macintosh<sup>®</sup>, or Linux-based operating systems with an installed Ethernet adapter
- Internet Explorer Version 6.0, Mozilla 1.7.12 (5.0), or Firefox 1.5 and above (for configuration)
- Installation Wizard requires Windows® XP with Service Pack 2

### **Features**

- Faster Wireless Networking The DIR-330 provides up to 54Mbps\* wireless connection with other 802.11g wireless clients. This capability allows users to participate in real-time activities online, such as video streaming, online gaming, and real-time audio.
- **Compatible with 802.11b Devices** The DIR-330 is still fully compatible with the IEEE 802.11b standard, so it can connect with existing 802.11b PCI, USB and Cardbus adapters.
- Advanced Firewall Features The Web-based user interface displays a number of advanced network management features including:
  - **Parental Controls** Easily applied content filtering based on MAC Address, URL, and/or Domain Name.
  - Filter Scheduling These filters can be scheduled to be active on certain days or for a duration of hours or minutes.
  - Secure Multiple/Concurrent Sessions The DIR-330 can pass through VPN sessions. It supports multiple and concurrent IPSec and PPTP sessions, so users behind the DIR-330 can securely access corporate networks.
- User-friendly Setup Wizard Through the easy-to-use Quick Router Setup on the included CD, the DIR-330 allows you to control what information is accessible to those on the wireless network, whether from the Internet or from your company's server. Configure your router to your specific settings within minutes.

<sup>\*</sup> Maximum wireless signal rate derived from IEEE Standard 802.11g specifications. Actual data throughput will vary. Network conditions and environmental factors, including volume of network traffic, building materials and construction, and network overhead, lower actual data throughput rate. Environmental conditions will adversely affect wireless signal range.

### Hardware Overview Connections

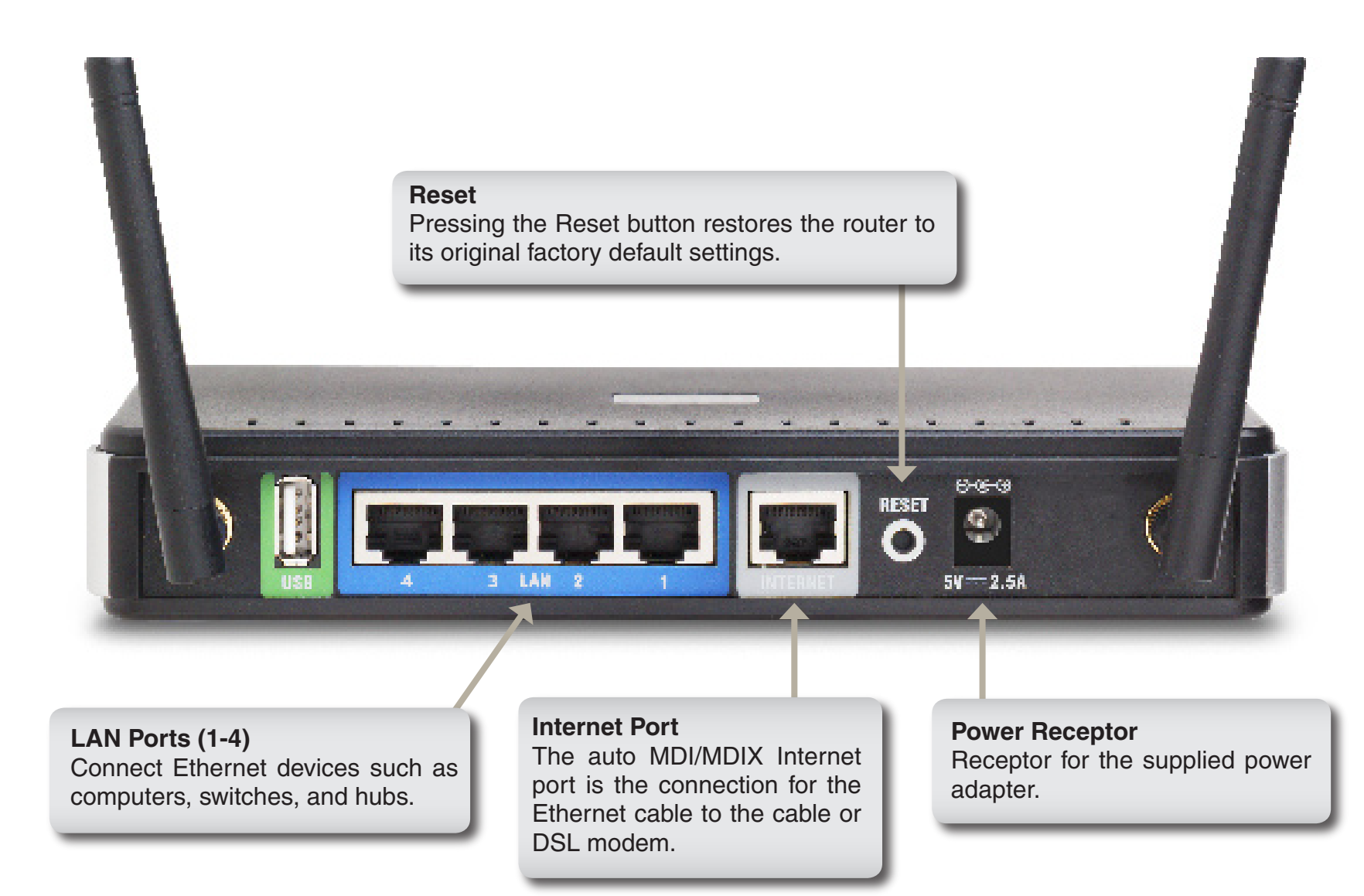

\* The USB port is currently inactive.

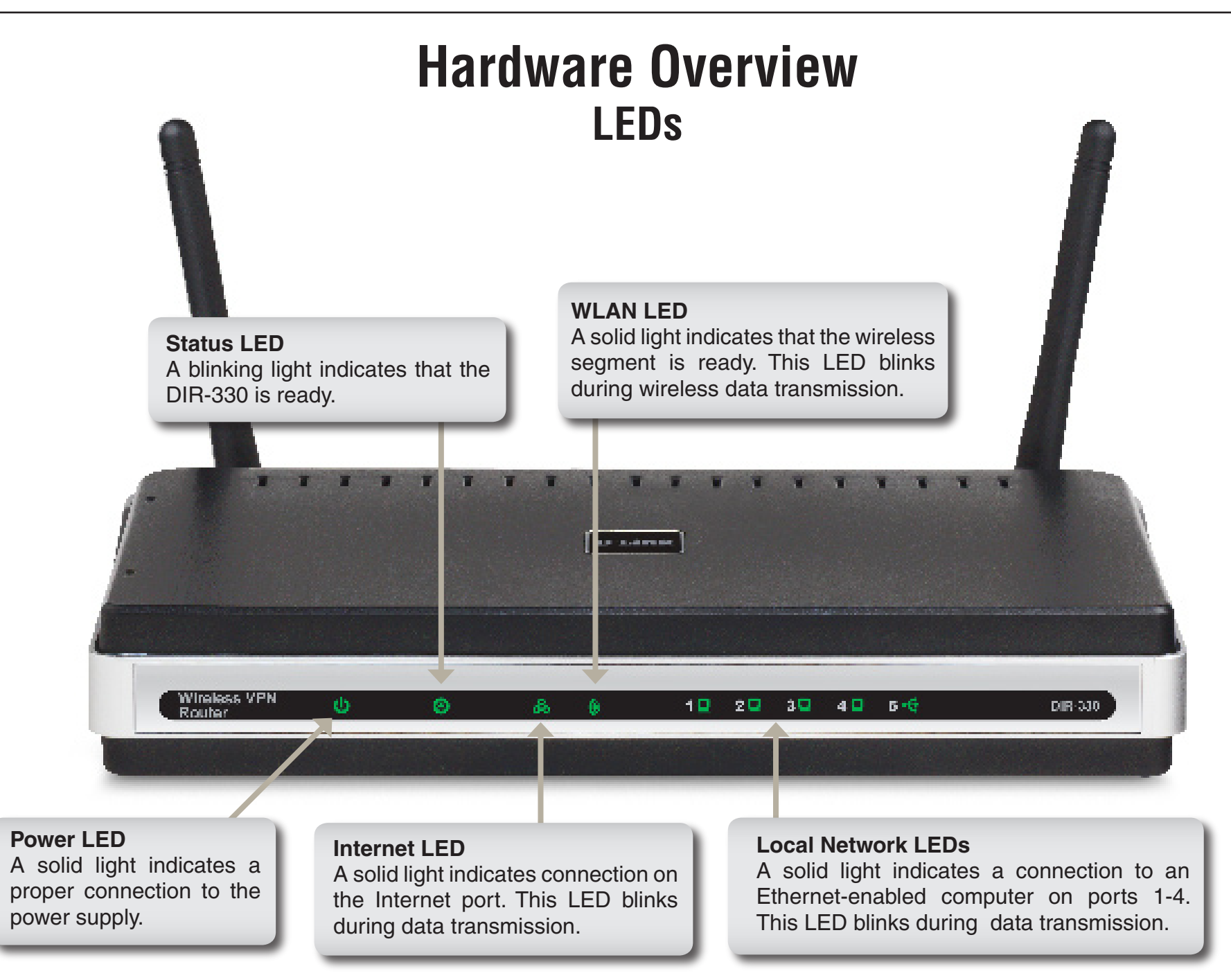

## Installation

This section will walk you through the installation process. Placement of the router is very important. Do not place the router in an enclosed area such as a closet, cabinet, or in the attic or garage.

### **Before you Begin**

Please configure the router with the computer that was last connected directly to your modem. Also, you can only use the Ethernet port on your modem. If you were using the USB connection before using the router, then you must turn off your modem, disconnect the USB cable and connect an Ethernet cable to the Internet port on the router, and then turn the modem back on. In some cases, you may need to call your ISP to change connection types (USB to Ethernet).

If you have DSL and are connecting via PPPoE, make sure you disable or uninstall any PPPoE software such as WinPoet, Broadjump, or Enternet 300 from your computer or you will not be able to connect to the Internet.

### **Wireless Installation Considerations**

The D-Link wireless router lets you access your network using a wireless connection from virtually anywhere within the operating range of your wireless network. Keep in mind, however, that the number, thickness and location of walls, ceilings, or other objects that the wireless signals must pass through, may limit the range. Typical ranges vary depending on the types of materials and background RF (radio frequency) noise in your home or business. The key to maximizing wireless range is to follow these basic guidelines:

- Keep the number of walls and ceilings between the D-Link router and other network devices to a minimum
   - each wall or ceiling can reduce your adapter's range from 3-90 feet (1-30 meters.) Position your devices
   so that the number of walls or ceilings is minimized.
- 2. Be aware of the direct line between network devices. A wall that is 1.5 feet thick (.5 meters), at a 45-degree angle appears to be almost 3 feet (1 meter) thick. At a 2-degree angle it looks over 42 feet (14 meters) thick! Position devices so that the signal will travel straight through a wall or ceiling (instead of at an angle) for better reception.
- **3**. Building Materials make a difference. A solid metal door or aluminum studs may have a negative effect on range. Try to position access points, wireless routers, and computers so that the signal passes through drywall or open doorways. Materials and objects such as glass, steel, metal, walls with insulation, water (fish tanks), mirrors, file cabinets, brick, and concrete will degrade your wireless signal.
- **4**. Keep your product away (at least 3-6 feet or 1-2 meters) from electrical devices or appliances that generate RF noise.
- **5**. If you are using 2.4GHz cordless phones or X-10 (wireless products such as ceiling fans, lights, and home security systems), your wireless connection may degrade dramatically or drop completely. Make sure your 2.4GHz phone base is as far away from your wireless devices as possible. The base transmits a signal even if the phone in not in use.

## **Connect to Cable/DSL/Satellite Modem**

If you are connecting the router to a cable/DSL/satellite modem, please follow the steps below:

- 1. Place the router in an open and central location. Do not plug the power adapter into the router.
- 2. Turn the power off on your modem. If there is no on/off switch, then unplug the modem's power adapter. Shut down your computer.
- 3. Unplug the Ethernet cable (that connects your computer to your modem) from your computer and place it into the Internet port on the router.
- 4. Plug an Ethernet cable into one of the four LAN ports on the router. Plug the other end into the Ethernet port on your computer.
- 5. Turn on or plug in your modem. Wait for the modem to boot (about 30 seconds).
- 6. Plug the power adapter to the router and connect to an outlet or power strip. Wait about 30 seconds for the router to boot.
- 7. Turn on your computer.
- 8. Verify the link lights on the router. The power light, Internet light, and the LAN light (the port that your computer is plugged into) should be lit. If not, make sure your computer, modem, and router are powered on and verify the cable connections are correct.
- 9. Refer to page 10 to configure your router.

## **Connect to Another Router**

If you are connecting the D-Link router to another router to use as a wireless access point and/or switch, you will have to do the following before connecting the router to your network:

- Disable UPnP<sup>™</sup>
- Disable DHCP
- Change the LAN IP address to an available address on your network. The LAN ports on the router cannot accept a DHCP address from your other router.

To connect to another router, please follow the steps below:

- Plug the power into the router. Connect one of your computers to the router (LAN port) using an Ethernet cable. Make sure your IP address on the computer is 192.168.0.xxx (where xxx is between 2 and 254). Please see the Networking Basics section for more information. If you need to change the settings, write down your existing settings before making any changes. In most cases, your computer should be set to receive an IP address automatically in which case you will not have to do anything to your computer.
- 2. Open a web browser and enter http://192.168.0.1 and press Enter. When the login window appears, set the user name to Admin and leave the password box empty. Click Log In to continue.
- 3. Click on **Advanced** and then click **Advanced Network**. Uncheck the Enable UPnP checkbox. Click **Save Settings** to continue.
- 4. Click **Setup** and then click **Network Settings**. Uncheck the Enable DHCP Server server checkbox. Click **Save Settings** to continue.
- 5. Under Router Settings, enter an available IP address and the subnet mask of your network. Click **Save Settings** to save your settings. Use this new IP address to access the configuration utility of the router in the future. Close the browser and change your computer's IP settings back to the original values as in Step 1.

- 6. Disconnect the Ethernet cable from the router and reconnect your computer to your network.
- 7. Connect an Ethernet cable in one of the LAN ports of the router and connect it to your other router. Do not plug anything into the Internet port of the D-Link router.
- 8. You may now use the other 3 LAN ports to connect other Ethernet devices and computers. To configure your wireless network, open a web browser and enter the IP address you assigned to the router. Refer to the **Configuration** and **Wireless Security** sections for more information on setting up your wireless network.

## Configuration

This section will show you how to configure your new D-Link wireless router using the web-based configuration utility.

### **Web-based Configuration Utility**

To access the configuration utility, open a web-browser such as Internet Explorer and enter the IP address of the router (192.168.0.1).

Enter **admin** as the User name field and enter the password in the Password field. Leave the password blank by default.

If you get a **Page Cannot be Displayed** error, please refer to the **Troubleshooting** section for assistance.

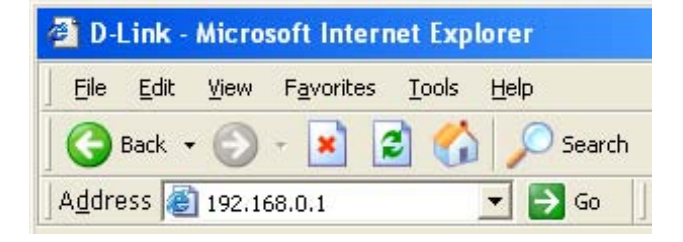

|                                                                | EK.                                                        |
|----------------------------------------------------------------|------------------------------------------------------------|
| The server 192.1 password.                                     | 168.0.1 at DIR-330 requires a username and                 |
| Warning: This ser                                              | rver is requesting that your username and                  |
| without a secure                                               | t in an insecure manner (basic authentication connection). |
| password be sen<br>without a secure<br>User name:              | t in an insecure manner (basic authentication connection). |
| password be sen<br>without a secure<br>User name:<br>Password: | t in an insecure manner (basic authentication connection). |
| password be sen<br>without a secure<br>User name:<br>Password: | t in an insecure manner (basic authentication connection). |
| password be sen<br>without a secure<br>User name:<br>Password: | t in an insecure manner (basic authentication connection). |

### **Setup Wizard**

You may click Setup Wizard to quickly configure your router.

If you want to enter your settings without running the wizard, click **Manual Configure** and skip to page 15.

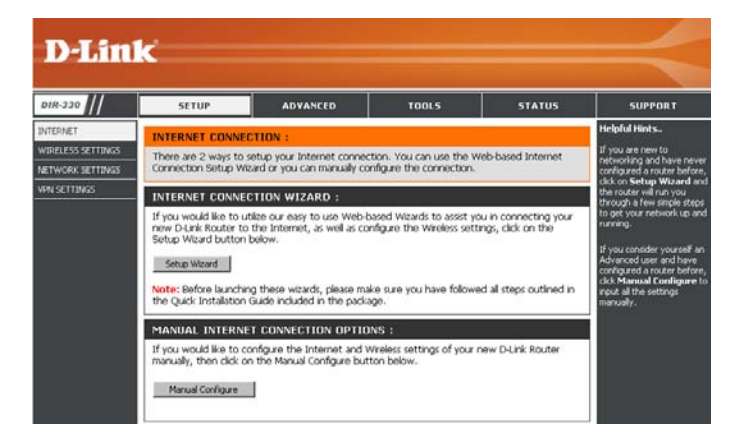

Click Launch Internet Connection Setup Wizard to begin.

If you want to configure your wireless settings, click **Launch Wireless Security Setup Wizard** and skip to page 52.

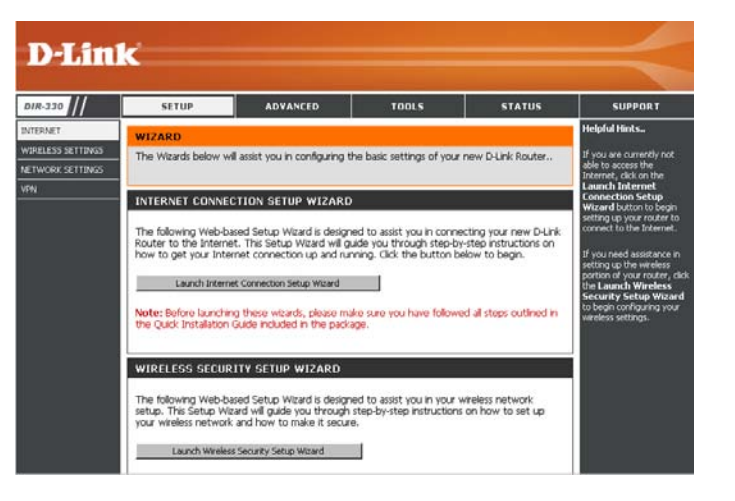

#### Click Next to continue.

Create a new password and then click **Next** to continue.

Select your time zone from the drop-down menu and then click **Next** to continue.

Select the type of Internet connection you use and then click **Next** to continue.

| This wizard will guide<br>he Internet. | you through a step-by-step process to configure your new D-Link router and connect to                                                                                           |
|----------------------------------------|----------------------------------------------------------------------------------------------------|
|                                        | Stop 1: Set your Password     Stop 2: Seter your Time Zone     Stop 2: Seter your Time Zone     Stop 3: Configure your Internet Connecton     Step 4: Save Settings and Connect |
|                                        | Next                                                                                                    |

| STEP 1: SET YOUR PASSWORD                                                                                                    |
|----------------------------------------------------------------------------------------------------|
| By default, your new D-Link Router does not have a password configured for administrator access to the Web-<br>based configuration pages. To secure your new networking device, please set and verify a password below: |
| Password :                                                                                                    |
| Verify Password :                                                                                                    |
| Next Cancel                                                                                                    |
|                                                                                                    |

| STEP 2: SELECT YOUR TIME ZONE                                                                                                    |  |
|----------------------------------------------------------------------------------------------------|--|
| Select the appropriate time zone for your location. This information is required to configure the time-based options for the router. |  |
| (GMT) Casablanca, Monrovia                                                                                                    |  |
| Prev Next Cancel                                                                                                    |  |
|                                                                                                    |  |

| STEP 3: CONFIGURE YOUR IN                                                                           | TERNET CONNECTION                                                                                                    |
|----------------------------------------------------------------------------------------------------|----------------------------------------------------------------------------------------------------|
| Your Internet Connection could not<br>below. If your ISP is not listed; selec<br>connection.        | : be detected, please select your Internet Service Provider (ISP) from the list<br>it the "Not Listed or Don't Know" option to manually configure your |
| Not Listed or Don't Know 💌                                                                          |                                                                                                    |
| f your Internet Service Provider wa<br>connection type below:                                       | s not listed or you don't know who it is, please select the Internet                                                                                   |
| DHCP Connection (Dynami<br>Choose this if your Internet conne<br>use this type of connection.       | c IP Address)<br>action automatically provides you with an IP Address. Most Cable Moderns                                                              |
| O Username / Password Con<br>Choose this option if your Interne<br>moderns use this connection type | nection (PPPoE)<br>t connection requires a username and password to get online. Most DSL<br>of connection.                                             |
| O Username / Password Con<br>Choose this option if your Interne<br>modems use this connection type  | nection (PPTP)<br>t connection requires a username and password to get online. Most DSL<br>of connection.                                              |
| O Username / Password Con<br>Choose this option if your Interne<br>modems use this connection type  | nection (L2TP)<br>t connection requires a username and password to get online. Most DSL<br>of connection.                                              |
| O Username / Password Con<br>Choose this option if your Interne<br>modems use this connection type  | nection (Bigpond)<br>t connection requires a username and password to get online. Most DSL<br>of connection.                                           |
| O Static IP Address Connect<br>Choose this option if your Interne<br>manually configured.           | ion<br>I Setup Provider provided you with IP Address information that has to be                                                                        |
|                                                                                                    | Prev (Next) Cancel                                                                                                    |

D-Link DIR-330 User Manual

If you selected Dynamic, you may need to enter the MAC address of the computer that was last connected directly to your modem. If you are currently using that computer, click **Clone Your PC's MAC Address** and then click **Next** to continue.

The Host Name is optional but may be required by some ISPs. The default host name is the device name of the Router and may be changed.

If you selected PPPoE, enter your PPPoE username and password. Click **Next** to continue.

Select **Static** if your ISP assigned you the IP address, subnet mask, gateway, and DNS server addresses.

**Note:** Make sure to remove your PPPoE software from your computer. The software is no longer needed and will not work through a router.

| If you selected PPTP, enter your PPTP username and password. Click <b>Nex</b> t | t |
|---------------------------------------------------------------------------------|---|
| to continue.                                                                    |   |

| HCP CONNECTION (DYNAMIC IP ADDRESS)                                                                                                    |
|----------------------------------------------------------------------------------------------------|
| o set up this connection, please make sure that you are connected to the D-Link Router with the PC that was<br>inginally connected to your broadband connection. If you are, then click the Clone MAC button to copy your<br>omputer's MAC Address to the D-Link Router. |
| MAC Address : 00 - 90 - 4c - 4e - 00 - 0c (Optional)                                                                                                    |
| Clone Your PC's MAC Address                                                                                                    |
| Host Name :                                                                                                    |
| Note: You may also need to provide a Host Name. If you do not have or know this information, please<br>contact your ISP                                                                                                    |
| Prev Next Cancel                                                                                                    |
|                                                                                                    |

| ) set up this connection you<br>you do not have this informa | will need to have a Username and Password from your Internet Service Provider.<br>tion, please contact your ISP.         |
|--------------------------------------------------------------|----------------------------------------------------------------------------------------------------|
| Address Mode                                                 | © Dynamic IP 🔿 Static IP                                                                                                 |
| IP Address                                                   |                                                                                                    |
| User Name                                                    |                                                                                                    |
| Password                                                     |                                                                                                    |
| Verify Password                                              |                                                                                                    |
| Service Name                                                 | (Optional)                                                                                                    |
|                                                              | Note: You may also need to provide a Service Name. If you do not have or know this information, please contact your TSP. |
|                                                              | Prev Next Cancel                                                                                                    |
|                                                              |                                                                                                    |

| SET   | USERNAME        | AND PASS        | VORD CON     | NECTION (P | PTP)           |     |
|-------|-----------------|-----------------|--------------|------------|----------------|-----|
|       |                 |                 |              |            |                |     |
| To si | et un this conn | ection you will | need to have | a Ekername | and Password f | rom |

You als

| need PPTP IP adress. If you do not have              | e this information, please contact your ISP. |
|------------------------------------------------------|----------------------------------------------|
| Address Mode :                                       | Dynamic IP     C Static IP                   |
| PPTP IP Address :                                    |                                              |
| PPTP Subnet Mask :                                   |                                              |
| PPTP Gateway IP Address :                            |                                              |
| PPTP Server IP Address<br>(may be same as gateway) : |                                              |
| User Name :                                          |                                              |
| Password :                                           |                                              |
| Verify Password :                                    |                                              |
|                                                      | Prev Next Cancel                             |
|                                                      |                                              |

If you selected L2TP, enter your L2TP username and password. Click Next to continue.

If you selected Static, enter your network settings supplied by your Internet provider. Click Next to continue.

If you selected Big Pond, select your authentication server from the drop down menu. You will also need to enter your Big Pond username and password. Click Next to continue.

Click **Connect** to save your settings. Once the router is finished rebooting, click Continue. Please allow 1-2 minutes to connect.

Close your browser window and reopen it to test your Internet connection. It may take a few tries to initially connect to the Internet.

#### T STATIC IP ADDRESS CONNECTI

| To set up this connection you will need to have a complete list of IP information provided by your Internet<br>Service Provider. If you have a Static IP connection and do not have this information, please contact your ISP. |
|----------------------------------------------------------------------------------------------------|
| IP Address :                                                                                                    |
| Subnet Mask :                                                                                                    |
| Gateway Address :                                                                                                    |
| Primary DNS Address :                                                                                                    |
| Secondary DNS Address :                                                                                                    |
| Prev Next Cancel                                                                                                    |
|                                                                                                    |
|                                                                                                    |

| ET USERNAME AND PASSWORD CONNECTION (BIGPOND)                                                                                                    |
|----------------------------------------------------------------------------------------------------|
| o set up this connection you will need to have a Username and Password from your Internet Service Pro<br>ou also need BigPond IP adress. If you do not have this information, please contact your ISP. |
| Auth Server : sm-server 💌                                                                                                    |
| Bigpond Server IP Address<br>(may be same as gateway) :                                                                                                    |
| Bignond User Name :                                                                                                    |

Bignond Password Bigpond Verify Password :

| SETUP COMPLETE!                                                                                        |
|----------------------------------------------------------------------------------------------------|
| The Setup Wizard has completed. Click the Connect button to save your settings and restart the router. |
| Prev Connect Cancel                                                                                    |

Prev Next Cancel

#### SET USERNAME AND PASSWORD CONNECTION (L2TP

To set up this connection you will need to have a Username and Password from your Internet Service Provider You also need L2TP IP adress. If you do not have this information, please contact your ISP

| Address Mode : O Dynamic IP C Static IP                 |  |
|---------------------------------------------------------|--|
| L2TP IP Address :                                       |  |
| L2TP Subnet Mask :                                      |  |
| L2TP Gateway IP Address :                               |  |
| L2TP Server IP Address<br>(may be same as<br>gateway) : |  |
| User Name :                                             |  |
| Password :                                              |  |
| Verify Password :                                       |  |
| Prev Next Cancel                                        |  |
|                                                         |  |

#### Manual Configuration Dynamic (Cable)

- My Internet Select Dynamic IP (DHCP) to obtain IP Address Connection: information automatically from your ISP. Select this option if your ISP does not give you any IP numbers to use. This option is commonly used for Cable modem services.
- Host Name: The Host Name is optional but may be required by some ISPs.
- MAC Address: The default MAC Address is set to the Internet port's physical interface MAC address on the Broadband Router. It is not recommended that you change the default MAC address unless required by your ISP. You can use the **Clone Your PC's MAC Address** button to replace the Internet port's MAC address with the MAC address of your Ethernet card.
- **DNS Addresses:** Enter the Primary and Secondary DNS server IP address(es) assigned by your ISP.
  - MTU: Maximum Transmission Unit you may need to change the MTU for optimal performance with your specific ISP. 1500 is the default MTU.

| DR-330       SETUP       ADVANCED       TOOLS       STATUS       SUPPORT         MERNET       INTERNET CONNECTION       Use this section to configure your Internet Connection type. There are several connection       Helpful Hints         WREESS SETTINGS       Use this section to configure your Internet Connection type. There are several connection       When configuring the router to access the Internet, Service Provider.       When configuring the PPPOE option, you will need to remove or disable any PPPOE client software on your connection method, please contact your internet Service Provider.       When configuring the PPOE option, you will need to remove or disable any PPPOE client software on the option service of your connection Type I:       When configuring the PPOE option, you will need to remove or disable any PPPOE client software of the option to your conputers.       Internet Connection Type II       If you are having trou accessing the Internet Connection Type II         INTERNET CONNECTION TYPE I       Choose the mode to be used by the router to connect to the Internet.       If you are having trout accessing the Internet Service Provider (ISP) didn't provide you with IP Address information and/or a username and password.       Proved to (LSP) if needed to be goed on the service Provider (ISP) didn't provide you with IP Address information and/or a username and password.         Mac Address I       Image III (optional)       Internet Service Provider (ISP) didn't provide you with IP Address information and/or a username and password.       Internet Service Provider (ISP) didn't provide you with IP Address III (optional)       Internet Service Provide (ISP) if needed (I | D-Link                                                           | ć                                                                                                    |                                                                                                    |                                                                                |                                                                                 |                                                                                                    |
|----------------------------------------------------------------------------------------------------|------------------------------------------------------------------|----------------------------------------------------------------------------------------------------|----------------------------------------------------------------------------------------------------|--------------------------------------------------------------------------------|---------------------------------------------------------------------------------|----------------------------------------------------------------------------------------------------|
| INTERNET       INTERNET CONNECTION       Helpful Hints.         VIERNET       INTERNET CONNECTION       Helpful Hints.         VIERNET       Use this section to configure your Internet Connection type. There are several connection types to choose from: Static IP, DHCP, PPPOE, PPTP, L2TP, and BigPond. If you are unsure of the types to choose from: Static IP, DHCP, PPPOE, PPTP, L2TP, and BigPond. If you are unsure of the types to choose from: Static IP, DHCP, PPPOE, PPTP, L2TP, and BigPond. If you are unsure of the types to choose from: Static IP, DHCP, PPPOE, PPTP, L2TP, and BigPond. If you are unsure of the type to connection method, plases contact your Internet Service Provider.         Note:       If using the PPPOE option, you will need to remove or disable any PPPOE client software on your computers.         Save Settings       Don't Save Settings         INTERNET CONNECTION TYPE :       If you are having trou are way and the internet through the router, derived any settings you are having trou are write through the router, derived any settings you are thered on this grant you internet Service Provider (ISP) if need to the service Provider (ISP) if need to the used by the router to connect to the Internet.         My Internet connection type if your Internet Service Provider (ISP) didn't provide you with IP Address information and/or a username and password.         Host Name :       MAC Address :         Mac Address :       Image: (optional)         MTU :       Isoo                                                                                                    | NR 220 //                                                        | CETUR                                                                                                    | ADUANCED                                                                                                    | 70016                                                                          | STATUS                                                                          | CURRORT                                                                                                    |
| DYNAMIC IP (DHCP) INTERNET CONNECTION TYPE :         Use this Internet connection type if your Internet Service Provider (ISP) didn't provide you with IP Address information and/or a username and password.         Host Name :         MAC Address :       00 - 00 - 00 - 00 - 00 - 00 (optional)         Clone MAC Address       Clone MAC Address         Primary DNS Address :       (optional)         MTU :       Isoo                                                                                                    | DIR-330<br>VIERNET<br>VIRELESS SETTINGS<br>ETWORK SETTINGS<br>PN | SETUP INTERNET CONNECTIO Use this section to configu types to choose from: Stat your connection method, j Note: If using the PPPoE of on your computers. Save Settings Don INTERNET CONNECTIO Choose the mode to be us My Internet Connection is | ADVANCED IN re your Internet Connit<br>tis IP, DHCP, PPPOE, P please contact your Inf option, you will need to 't Save Settings IN TYPE : sed by the router to co : Dynamic IP (DHCP) | TOOLS                                                                          | STATUS<br>everal connection<br>I. If you are unsure of<br>PPPoE client software | SUPPORT<br>Helpful Hints<br>When configuring the<br>router to access the<br>Internet, be sure to choos<br>the correct Internet<br>Connection Type from<br>the drop down menu. If<br>you are unsure of which<br>option to choose, please<br>contact your Internet<br>Service Provider (ISP)<br>If you are having trouble<br>accessing the Internet<br>through the router, double<br>check any settings you<br>have entered on this pag<br>and verify them with you<br>Internet Service<br>Provider (ISP) If neede |
|                                                                                                    |                                                                  | DYNAMIC IP (DHCP)<br>Use this Internet connecti<br>with IP Address information<br>Host Name<br>MAC Address<br>Primary DNS Address<br>Secondary DNS Address<br>MTU                                                                                | INTERNET CONNEC<br>on type if your Interne<br>n and/or a username a<br>:<br>:<br>:<br>:<br>:<br>:<br>:<br>:<br>:<br>:<br>:<br>:<br>:<br>:<br>:<br>:<br>:<br>:<br>:                    | t Service Provider (ISP)<br>nd password.<br>- 00 - 00 - 00<br>ss<br>(optional) | didn't provide you                                                              |                                                                                                    |

#### Internet Setup PPPoE (DSL)

Choose PPPoE (Point to Point Protocol over Ethernet) if your ISP uses a PPPoE connection. Your ISP will provide you with a username and password. This option is typically used for DSL services. Make sure to remove your PPPoE software from your computer. The software is no longer needed and will not work through a router.

**My Internet** Select **PPPoE (Username/Password)** from the drop-down menu. **Connection:** 

Address Mode: Select Static if your ISP assigned you the IP address, subnet mask, gateway, and DNS server addresses. In most cases, select Dynamic.

User Name: Enter your PPPoE user name.

- **Password:** Enter your PPPoE password and then retype the password in the next box.
- Service Name: Enter the ISP Service Name (optional).
  - **IP Address:** Enter the IP address (Static PPPoE only).
- MAC Address: The default MAC Address is set to the Internet port's physical interface MAC address on the Broadband Router. It is not recommended that you change the default MAC address unless required by your ISP. You can use the **Clone MAC Address** button to replace the Internet port's MAC address with the MAC address of your Ethernet card.

DNS Addresses: Enter the Primary and Secondary DNS Server Addresses (Static PPPoE only).

- Maximum Idle Time: Enter a maximum idle time during which the Internet connection is maintained during inactivity. To disable this feature, enable Auto-reconnect.
  - MTU: Maximum Transmission Unit you may need to change the MTU for optimal performance with your specific ISP. 1492 is the default MTU.

Connect Mode: Select either Always-on, On-Demand, or Manual.

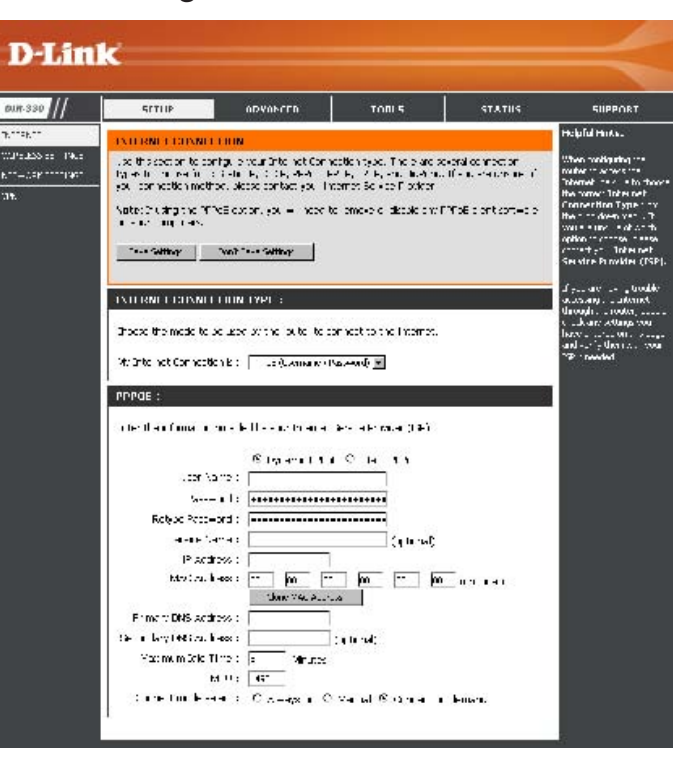

#### Internet Setup PPTP

Choose PPTP (Point-to-Point-Tunneling Protocol) if your ISP uses a PPTP connection. Your ISP will provide you with a username and password. This option is typically used for DSL services.

- Address Mode: Select Static if your ISP assigned you the IP address, subnet mask, gateway, and DNS server addresses. In most cases, select Dynamic.
  - IP Address: Enter the IP address (Static PPTP only).
  - Subnet Mask: Enter the Primary and Secondary DNS Server Addresses (Static PPTP only).
    - Gateway: Enter the Gateway IP Address provided by your ISP.
      - **DNS:** The DNS server information will be supplied by your ISP (Internet Service Provider.)
- **Server IP/Name:** Enter the Server IP provided by your ISP (optional).
  - PPTP Account: Enter your PPTP account (username).
- **PPTP Password:** Enter your PPTP password and then retype the password in the next box.
  - Maximum Idle Enter a maximum idle time during which the Internet connection is Time: maintained during inactivity. To disable this feature, enable Autoreconnect.

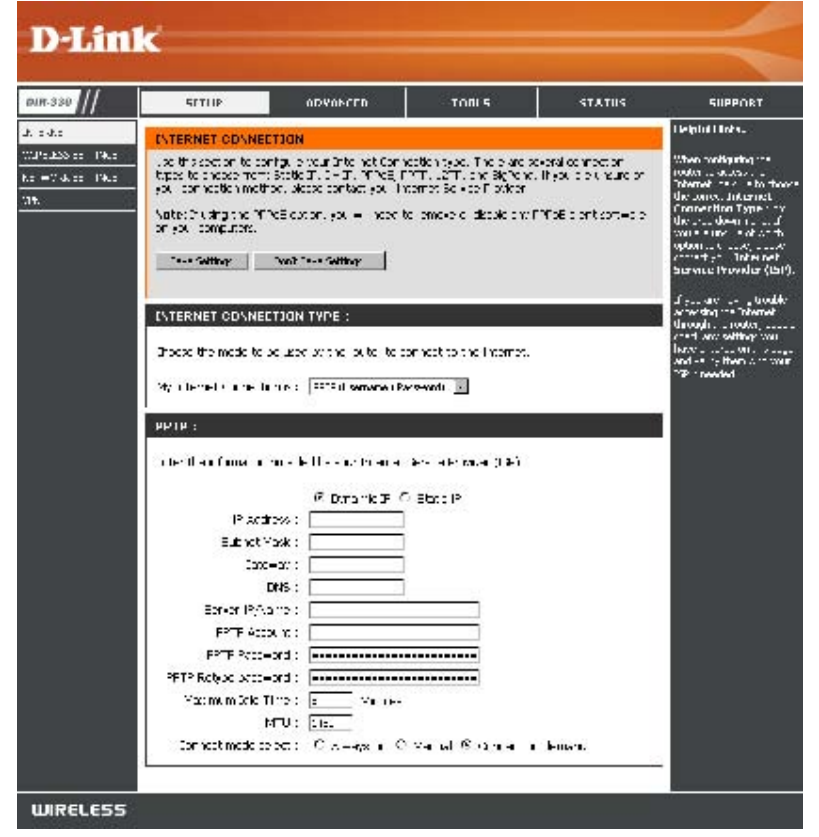

MTU: Maximum Transmission Unit - you may need to change the MTU for optimal performance with your specific ISP. 1450 is the default MTU.

Connect Mode: Select either Always-on, On-Demand, or Manual.

#### Internet Setup L2TP

Choose L2TP (Layer 2 Tunneling Protocol) if your ISP uses a L2TP connection. Your ISP will provide you with a username and password. This option is typically used for DSL services.

Address Mode: Select Static if your ISP assigned you the IP address, subnet mask, gateway, and DNS server addresses. In most cases, select Dynamic.

IP Address: Enter the L2TP IP address supplied by your ISP (Static only).

Subnet Mask: Enter the Subnet Mask supplied by your ISP (Static only).

Gateway: Enter the Gateway IP Address provided by your ISP.

**DNS:** Enter the Primary and Secondary DNS Server Addresses (Static L2TP only).

Server IP/Name: Enter the Server IP provided by your ISP (optional).

L2TP Account: Enter your L2TP account (username).

- L2TP Password: Enter your L2TP password and then retype the password in the next box.
- Maximum Idle Time: Enter a maximum idle time during which the Internet connection is maintained during inactivity. To disable this feature, enable Auto-reconnect.

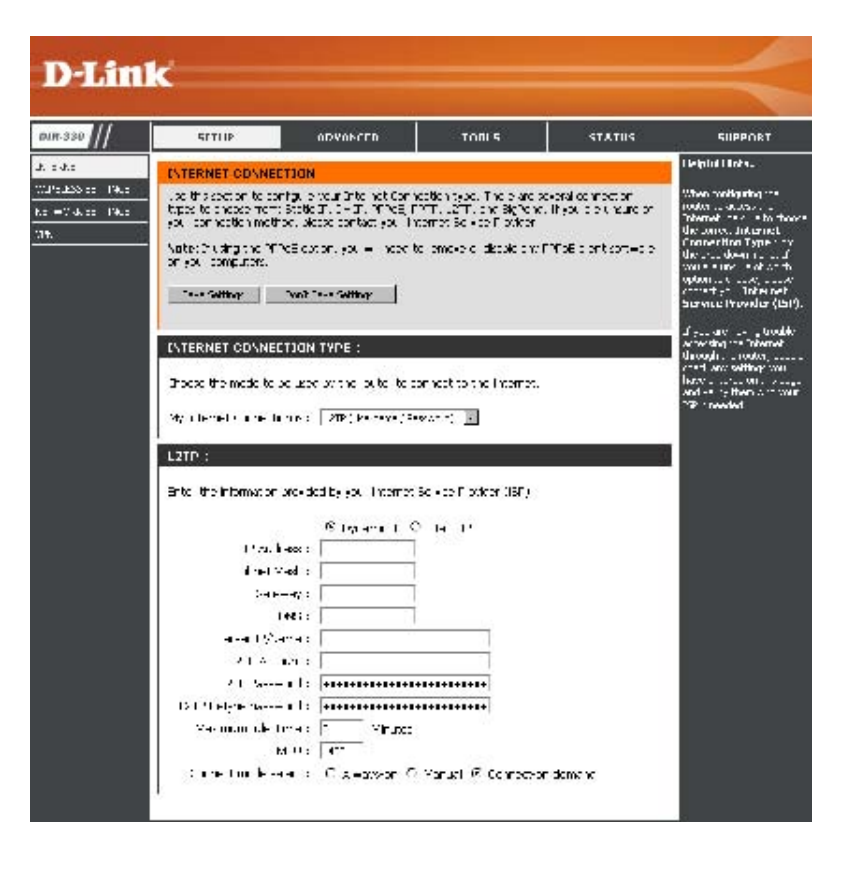

MTU: Maximum Transmission Unit - you may need to change the MTU for optimal performance with your specific ISP. 1450 is the default MTU.

Connect Mode: Select either Always-on, On-Demand, or Manual.

#### Internet Setup Big Pond

- **My Internet** Select BigPond (Australia) from the drop-down **Connection:** menu.
- **Username:** Enter your BigPond username.
- **Password:** Enter your BigPond password and then retype the password in the next box.
- Auth Server: Select the type of authentication server being used from the drop-down menu.
- Login Server IP: Enter the IP address of the login server.
  - MAC Address: The default MAC Address is set to the Internet's physical interface MAC address on the Broadband Router. It is not recommended that you change the default MAC address unless required by your ISP. You can use the **Clone Your PC's MAC Address** button to replace the Internet port's MAC address with the MAC address of your Ethernet card.

| DENIL             | K                                                                                                    |                                                                                                    |                                                                                                    |                                                                |                                                                                                    |
|-------------------|----------------------------------------------------------------------------------------------------|----------------------------------------------------------------------------------------------------|----------------------------------------------------------------------------------------------------|----------------------------------------------------------------|----------------------------------------------------------------------------------------------------|
| aua ana ///       |                                                                                                    | 101111000                                                                                                    | 70016                                                                                                    |                                                                | CURRENT                                                                                                    |
| DIR-330           | SETUP                                                                                                    | ADVANCED                                                                                                    | TOOLS                                                                                                    | STATUS                                                         | SUPPORT                                                                                                    |
| INTERNET          | WAN                                                                                                    |                                                                                                    |                                                                                                    |                                                                | Helpful Hints                                                                                                    |
| WIRELESS SETTINGS | WAN Use this section to cortypes to choose from:<br>your connection meth Note: If using the PPF on your computers. Save Settings INTERNET CONNECC Choose the mode to b My Internet Connection BIGPOND : Enter the information User Na Passw Retype Passw Auth Ser Login Server IP/Na MAC Addr | nfigure your Internet Con<br>Static IP, DHCP, PPPOE,<br>od, please contact your I<br>PoE option, you will need<br>Don't Save Settings<br>TION TYPE :<br>the used by the router to of<br>on is : BigPond (Australia)<br>provided by your Internet<br>ame : | nection type. There are s PPTP, L2TP, and BigPond Internet Service Provider. to remove or disable any connect to the Internet.   Service Provider (ISP).  (optional) 0 - 00 - 00 - 00 | everal connection . If you are unsure of PPPoE client software | When configuring the<br>router to access the<br>Internet, be sure to choose<br>the correct <b>Internet</b><br><b>Connection Type</b> from<br>the drop down menu. If<br>you are unsure of which<br>option to choose, please<br>contact your <b>Internet</b><br><b>Service Provider (ISP)</b> .<br>If you are having trouble<br>accessing the Internet<br>through the router, double<br>check any settings you<br>have entered on this page<br>and verify them with your<br>ISP if needed. |
|                   |                                                                                                    | Clone MAC Addr                                                                                                    | ress                                                                                                    |                                                                |                                                                                                    |
|                   | 2                                                                                                    |                                                                                                    |                                                                                                    |                                                                |                                                                                                    |
| WIRELESS          |                                                                                                    |                                                                                                    |                                                                                                    |                                                                |                                                                                                    |

#### Internet Setup Static (assigned by ISP)

Select Static IP Address if all the Internet port's IP information is provided to you by your ISP. You will need to enter in the IP address, subnet mask, gateway address, and DNS address(es) provided to you by your ISP. Each IP address entered in the fields must be in the appropriate IP form, which are four octets separated by a dot (x.x.x.x). The router will not accept the IP address if it is not in this format.

**IP Address:** Enter the IP address assigned by your ISP.

Subnet Mask: Enter the Subnet Mask assigned by your ISP.

- **ISP Gateway:** Enter the Gateway assigned by your ISP.
- MAC Address: The default MAC Address is set to the Internet port's physical interface MAC address on the Broadband Router. It is not recommended that you change the default MAC address unless required by your ISP. You can use the **Clone MAC Address** button to replace the Internet port's MAC address with the MAC address of your Ethernet card.
- **DNS Servers:** The DNS server information will be supplied by your ISP (Internet Service Provider.)
  - **MTU:** Maximum Transmission Unit you may need to change the MTU for optimal performance with your specific ISP. 1500 is the default MTU.

| SETUP                                                  | ADVANCED                                                                                      | TOOLS                                                                            | STATUS                                        | SUPI                                                                        |
|--------------------------------------------------------|-----------------------------------------------------------------------------------------------|----------------------------------------------------------------------------------|-----------------------------------------------|-----------------------------------------------------------------------------|
| WAN                                                    |                                                                                               |                                                                                  |                                               | Helpful Hint                                                                |
| Use this section<br>types to choose<br>your connection | to configure your Internet Co<br>from: Static IP, DHCP, PPPOE,<br>method, please contact your | nection type. There are<br>PPTP, L2TP, and BigPoni<br>Internet Service Provider. | several connection<br>d. If you are unsure of | When config<br>router to acc<br>Internet, be<br>the correct I<br>Connection |
| on your comput                                         | errectoption, you will need<br>ars.                                                           | to remove or disable any                                                         | FFFUE LIGHT SUTTWARE                          | you are unsi<br>option to che                                               |
| Save Settings                                          | Don't Save Settings                                                                           |                                                                                  |                                               | Service Pr                                                                  |
| INTERNET CO                                            | NNECTION TYPE :                                                                               |                                                                                  |                                               | If you are ha                                                               |
| Choose the mod                                         | e to be used by the router to                                                                 | connect to the Internet.                                                         |                                               | through the<br>check any s                                                  |
| My Internet Cor                                        | nection is : Static IP                                                                        | ~                                                                                |                                               | and verify the                                                              |
| STATIC ID AD                                           |                                                                                               |                                                                                  |                                               |                                                                             |
| JIANC IF AL                                            | DRESS INTERNET COMM                                                                           | LOTION TIPE .                                                                    |                                               | 1                                                                           |
| Enter the static                                       | address information provided b                                                                | iy your Internet Service Pr                                                      | ovider (ISP).                                 |                                                                             |
| IF                                                     | Address :                                                                                     | (assigned by your ISP)                                                           |                                               |                                                                             |
| Sub                                                    | net Mask :                                                                                    |                                                                                  |                                               |                                                                             |
| ISP Gateway                                            | Address :                                                                                     |                                                                                  | 2 (autional)                                  |                                                                             |
|                                                        | Clone MAC Add                                                                                 | dress                                                                            | upuonai)                                      |                                                                             |
| Primary DNS                                            | Address :                                                                                     |                                                                                  |                                               |                                                                             |
| Secondary DNS                                          | Address :                                                                                     | (optional)                                                                       |                                               |                                                                             |
|                                                        | MTLL: 1500                                                                                    |                                                                                  |                                               |                                                                             |

#### **Wireless Settings**

- **Enable Wireless:** Check the box to enable the wireless function. If you do not want to use wireless, uncheck the box to disable all the wireless functions.
- Wireless Network Service Set Identifier (SSID) is the name of your wireless Name: network. Create a name using up to 32 characters. The SSID is case-sensitive.
- Wireless Channel: Indicates the channel setting for the DIR-330. The Channel can be changed to fit the channel setting for an existing wireless network or to customize the wireless network. If you enable **Auto Channel Scan**, this option will be greyed out.
  - Enable Auto The Auto Channel Scan setting can be selected to allow the Channel Scan: DIR-330 to choose the channel with the least amount of interference. This feature is enabled by default.
  - 802.11 Mode: Select one of the following: 802.11b only - Select if all of your wireless clients are 802.11b.
     802.11b/g mixed - Select if you are using both 802.11b and 802.11g wireless clients. 802.11g only - Select if all of your wireless clients are 802.11g.
  - Visibility Status: Select Invisible if you do not want the SSID of your wireless network to be broadcasted by the router. If Invisible is selected the SSID will not be seen by site survey utilities so your wireless clients must have the SSID manually entered to connect to the router.
- Wireless Security: Refer to page 50 for more information regarding wireless security.

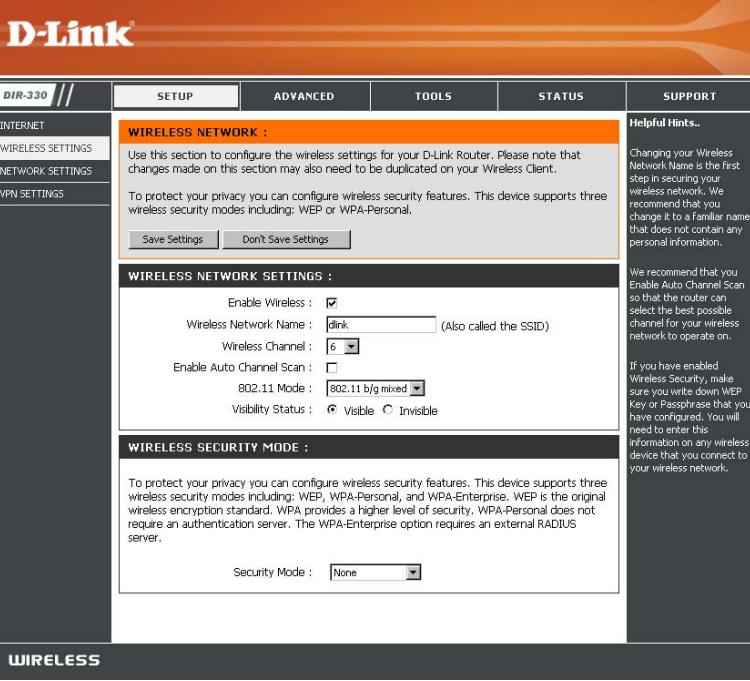

### **Network Settings**

This section will allow you to change the local network settings of the router and to configure the DHCP settings.

Router IP Address: Enter the IP address of the router. The default IP address is 192.168.0.1.

If you change the IP address, once you click Apply, you will need to enter the new IP address in your browser to get back into the configuration utility.

- **Default Subnet Mask:** Enter the Subnet Mask. The default subnet mask is 255.255.255.0.
- Local Domain Name: Enter the Domain name (Optional).
- Enable DNS Relay: Uncheck the box to transfer the DNS server information from your ISP to your computers. If checked, your computers will use the router for a DNS server.

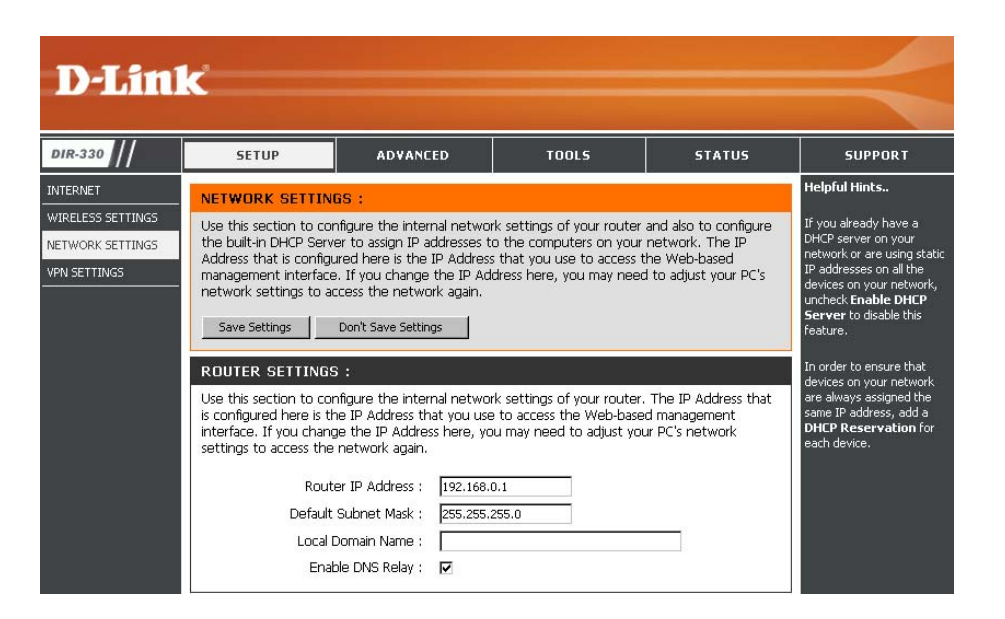

#### **DHCP Server Settings**

DHCP stands for Dynamic Host Control Protocol. The DIR-330 has a built-in DHCP server. The DHCP Server will automatically assign an IP address to the computers on the LAN/private network. Be sure to set your computers to be DHCP clients by setting their TCP/IP settings to "Obtain an IP Address Automatically." When you turn your computers on, they will automatically load the proper TCP/IP settings provided by the DIR-330. The DHCP Server will automatically allocate an unused IP address from the IP address pool to the requesting computer. You must specify the starting and ending address of the IP address pool.

- **Enable DHCP** Check this box to enable the DHCP server on **Server:** your router. Uncheck to disable this function.
- DHCP IP Address Enter the starting and ending IP addresses for Range: the DHCP server's IP assignment.

**Note:** If you statically (manually) assign IP addresses to your computers or devices, make sure the IP addresses are outside of this range or you may have an IP conflict.

Lease Time: The length of time for the IP address lease. Enter the Lease time in minutes.

Add DHCP Refer to the next page for the DHCP Reservation **Reservation**: function.

| DHCP SERVER SETTIN                               | IGS :                         |                                        |
|--------------------------------------------------|-------------------------------|----------------------------------------|
| Use this section to configue<br>on your network. | re the built-in DHCP Server t | o assign IP addresses to the computers |
| Enable DHC                                       | P Server : 🔽                  |                                        |
| DHCP IP Addres                                   | ss Range : 100 to 150         | (addresses within the LAN subnet)      |
| DHCP Lea                                         | ase Time : 86400 (minut       | res)                                   |
| ADD DHCP RESERVAT                                | ION:                          |                                        |
|                                                  | Enable : 🗖                    |                                        |
| Compute                                          | er Name :                     | <                                      |
| IP                                               | Address : 192 . 168. 0.       |                                        |
| MAC                                              | Address : 00:00:00:00:00:0    | D                                      |
|                                                  | Copy Your I                   | PC's MAC Address                       |
|                                                  | Save                          |                                        |
| DHCP RESERVATIONS                                | LIST :                        |                                        |
| Enable Computer Name                             | MAC Address                   | IP Address                             |
| DYNAMIC DHCP CLIEM                               | NT LIST :                     |                                        |
| Host Name IP Addre                               | ess MAC Address               | Expired Time                           |
| 192.168.0.130 192.168                            | 3.0.130 00:13:ce:77:8d:4      | 45 Sun Jan 14 01:02:54 2007            |

#### **DHCP** Reservation

If you want a computer or device to always have the same IP address assigned, you can create a DHCP reservation. The router will assign the IP address only to that computer or device.

Note: This IP address must be within the DHCP IP Address Range.

**Enable:** Check this box to enable the reservation.

- **Computer Name:** Enter the computer name or select from the drop-down menu and click <<.
  - **IP Address:** Enter the IP address you want to assign to the computer or device. This IP Address must be within the DHCP IP Address Range.
  - MAC Address: Enter the MAC address of the computer or device.
  - **Copy Your PC's** If you want to assign an IP address to the **MAC Address:** computer you are currently on, click this button to populate the fields.
    - Save: Click Save to save your entry. You must click Save Settings at the top to activate your reservations.

| ADD DHCP RESERVATION :      |                                            |  |
|-----------------------------|--------------------------------------------|--|
| Enable :                    |                                            |  |
| Computer Name :             | Computer Name 💌                            |  |
| IP Address :                | 192 . 168. 0.                              |  |
| MAC Address :               | 00:00:00:00:00                             |  |
|                             | Copy Your PC's MAC Address                 |  |
|                             | Save Clear                                 |  |
| DHCP RESERVATIONS LIST :    |                                            |  |
| Enable Computer Name        | MAC Address IP Address                     |  |
| DYNAMIC DHCP CLIENT LIST :  | :                                          |  |
| Host Name IP Address        | MAC Address Expired Time                   |  |
| 192.168.0.130 192.168.0.130 | 00:13:ce:77:8d:45 Sun Jan 14 01:02:54 2007 |  |

### **VPN Settings**

The DIR-330 supports IPSec, PPTP, and L2TP VPN as the Server Endpoint.

Add VPN Profile: Select IPSec or PPTP/L2TP from the drop-down menu and then click Add.

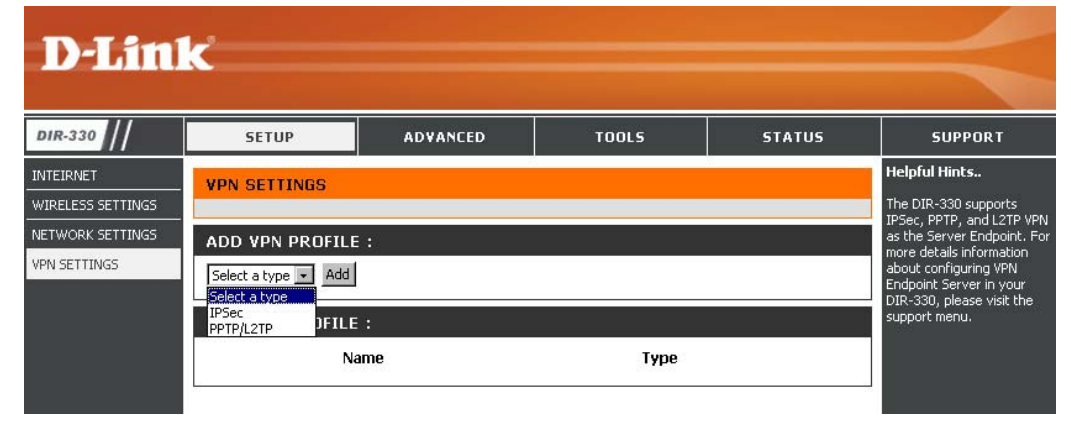

#### **IPSec Settings**

Enable: Check this box to enable IPSec.

Name: Enter a name for your VPN.

Encapsulation: Select Tunnel.

**Remote IP:** Select **Site to Site** for LAN-to-LAN configuration and enter the destination gateway IP address in the box.

**Remote Local** For LAN-to-LAN configuration, enter the LAN Net/ Mask: destination Subnet and Mask.

Authentication: Enter the pre-shared key. The VPN Servers Endpoint from both ends must use the same key.

**Phase 1-** Cipher #1-4 - Select **3DES** or **AES**. **IKE Proposal List:** Hash #1-4 - Select **SHA1** or **MD5**.

Phase 2: Select PFS if both ends are supported.

IKE Proposal List: Cipher #1-4 - Select 3DES or AES. Hash #1-4 - Select SHA1 or MD5.

| IR-330          | SETUP                  | ADVANCED                                                                                                    | TOOLS                                                        | STATUS     | SUPPORT                                                                                          |
|-----------------|------------------------|----------------------------------------------------------------------------------------------------|--------------------------------------------------------------|------------|--------------------------------------------------------------------------------------------------|
| TEIRNET         | VPN - IPSEC            |                                                                                                    |                                                              |            | Helpful Hints                                                                                    |
| RELESS SETTINGS | Save Settings          | The DIR-330 supports<br>IPSec as the Server<br>Endpoint. IPSec<br>(Internet Protocol                                                                                                    |                                                              |            |                                                                                                  |
| 102112100       | <b>IPSEC SETTING</b> : |                                                                                                    |                                                              |            | Security) is a set of<br>protocols defined by                                                    |
|                 | Enc                    | Name :<br>Name :<br>apsulation Mode : ③ Tu                                                                                                    | unnel                                                        |            | the IETF (Internet<br>Engineering Task Force)<br>to provide IP security at<br>the network layer. |
|                 | Remote Loca            | Remote IP :  Remote IP :  Remote IAN Net /Mask :  Remote /Mask :  Remote //  Remote //  Remote //  Remote //  Remote //  Remote //  Remote //  Remote //  Remote //  Remote //  Remote //  Remote //  Remote //  Remote //  Remote //  Remote //  Remote //  Remote //  Remote //  Remote //  Remote //  Remote //  Remote //  Remote //  Remote //  Remote //  Remote //  Rem | emote User O Site to Si<br>0 / 0.0.0.0<br>hared / Shared Key | te 0.0.0.0 | An IPSec based VPN,<br>such as that of the DIR<br>330, is made up of two<br>basic parts:         |
|                 | PHASE 1 :              |                                                                                                    |                                                              |            | - Internet Key<br>Exchange security<br>protocol (IKE)                                            |
|                 | IKE Pr                 |                                                                                                    | - IPSec protocol                                             |            |                                                                                                  |
|                 |                        | #1: 3DES                                                                                                    |                                                              | Hash       | (AH/ESP/both)                                                                                    |
|                 |                        | #2: 3DES 💉                                                                                                    |                                                              | SHA1       | The first part, IKE, is                                                                          |
|                 |                        | #3: 3DES 💌                                                                                                    |                                                              | SHA1       | phase, where the two                                                                             |
|                 |                        | #4: 3DES 💌                                                                                                    |                                                              | SHA1 💌     | which methods will be<br>used to provide security                                                |
|                 | PHASE 2:               |                                                                                                    |                                                              |            | for the underlying IP<br>traffic. Furthermore, IKI                                               |
|                 | PES                    | S: PES                                                                                                    |                                                              |            | is used to manage connections. Each SA is                                                        |
|                 | IPSec Proposal List :  |                                                                                                    |                                                              |            | unidirectional, so there will be at least two SA                                                 |
|                 |                        | Cipher                                                                                                    |                                                              | Hash       | per IPSec connection.<br>The other part is the                                                   |
|                 | #1                     | 1: 3DES M                                                                                                    |                                                              | SHA1       | actual IP data being<br>transferred, using the                                                   |
|                 | #3                     | 3: 3DES 💙                                                                                                    |                                                              | SHA1       | encryption and authentication method                                                             |
|                 | #4                     | : 3DES 💌                                                                                                    |                                                              | SHA1       | agreed upon in the IKE<br>negotiation. This can be<br>accomplished in a                          |
|                 |                        |                                                                                                    |                                                              |            | number of ways by<br>using the IPSec                                                             |
|                 |                        |                                                                                                    |                                                              |            | details information                                                                              |
|                 |                        |                                                                                                    |                                                              |            | Endpoint Server in your<br>DIR-330, please visit th<br>support menu.                             |

#### **PPTP/L2TP Settings**

PPTP uses TCP port 1723 for its control connection and uses GRE (IP protocol 47) for the PPP data. PPTP supports data encryption by using MPPE.

L2TP uses UDP to transport the PPP data. This is often encapsulated in IPSec for encryption instead of using MPPE.

Enable Settings: Check this box to enable.

Name: Enter a name for your VPN.

Connection Type: Select PPTP or L2TP.

- VPN Server IP: Enter the VPN Server IP address which is the LAN IP of the DIR-330 (I.E. 192.168.0.1).
- Remote IP Range: Assign a range of IP addresses. The assigned IP range should be on the same network but not in the same range as your DHCP IP range. For example, if you network is 192.168.0.xxx and you set the DHCP range to 192.168.0.100-200, the remote IP range cannot be within 192.168.0.100-200.
  - Authentication Select the desired authentication protocol (PAP/ Protocol: CHAP/MSCHAP v2).
- MPPE Encryption Select the level of encryption (40-bit/128-bit) Mode:

Authentication Select Local. Sources:

User Name: Enter your username.

Password: Enter your password.

| 11 |                              |                           |                     |        |                                                              |
|----|------------------------------|---------------------------|---------------------|--------|--------------------------------------------------------------|
| // | SETUP ADVAN                  | CED                       | TOOLS               | STATUS | SUPPORT                                                      |
|    | VPN - PPTP/L2TP SERVER       |                           |                     |        | Helpful Hints                                                |
|    | Save Settings Don't Save Set | tings                     |                     |        | PPTP uses TCP po<br>1723 for it's contr<br>connection and us |
|    | PPTP/L2TP SETTING :          |                           |                     |        | for the PPP data.                                            |
|    | Enable setting :             |                           |                     |        | encryption by usin<br>MPPE.                                  |
|    | Name :                       |                           | 0.007               |        | 1 2TP uses LIDP to                                           |
|    | Connection type :            | PPTP                      | O L2TP              |        | transport the PPF                                            |
|    | VPN Server IP :              | 0.0.0.0                   |                     |        | encapsulated in IP                                           |
|    | Remote IP range :            | 0.0.0.0                   | - 0                 |        | of using MPPE.                                               |
|    | Authentication Protocal :    | O PAP (                   | ) CHAP () MSCHAP v2 |        | For more details                                             |
|    | MPPE Encryption Mode :       | RC4 🕑 4                   | 0 bit 🔘 128 bit     |        | information about                                            |
|    | Authentication Sources :     | <ul> <li>Local</li> </ul> |                     |        | Endpoint Server in                                           |
|    | User Name 1 :                |                           |                     |        | DIR-330, please vi<br>the support menu                       |
|    | Password 1 :                 |                           |                     |        |                                                              |
|    | User Name 2 :                |                           |                     |        |                                                              |
|    | Password 2 :                 |                           |                     |        |                                                              |
|    | User Name 3 ;                |                           |                     |        |                                                              |

#### **Virtual Server**

The DIR-330 can be configured as a virtual server so that remote users accessing Web or FTP services via the public IP address can be automatically redirected to local servers in the LAN (Local Area Network).

The DIR-330 firewall feature filters out unrecognized packets to protect your LAN network so all computers networked with the DIR-330 are invisible to the outside world. If you wish, you can make some of the LAN computers accessible from the Internet by enabling Virtual Server. Depending on the requested service, the DIR-330 redirects the external service request to the appropriate server within the LAN network.

The DIR-330 is also capable of port-redirection meaning incoming traffic to a particular port may be redirected to a different port on the server computer.

Each virtual service that is created will be listed at the bottom of the screen in the Virtual Servers List. There are pre-defined virtual services already in the table. You may use them by enabling them and assigning the server IP to use that particular virtual service.

For a list of ports for common applications, please visit http://support.dlink.com/faq/view.asp?prod\_id=1191.

This will allow you to open a single port. If you would like to open a range of ports, refer to page 30.

- Name: Enter a name for the rule or select an application from the drop-down menu. Select an application and click << to populate the fields.
- IP Address: Enter the IP address of the computer on your local network that you want to allow the incoming service to. If your computer is receiving an IP address automatically from the router (DHCP), you computer will be listed in the "Computer Name" drop-down menu. Select your computer and click <<.
- Private Port/ Enter the port that you want to open next to Private
  Public Port: Port and Public Port. The private and public ports are usually the same. The public port is the port seen from the Internet side, and the private port is the port being used by the application on the computer within your local network.
- **Traffic Type:** Select the type of protocol you would like to use for the selected rule.
  - Schedule: The schedule of time when the Virtual Server Rule will be enabled. The schedule may be set to Always, which will allow the particular service to always be enabled. You can create your own times in the **Tools** > **Schedules** section.

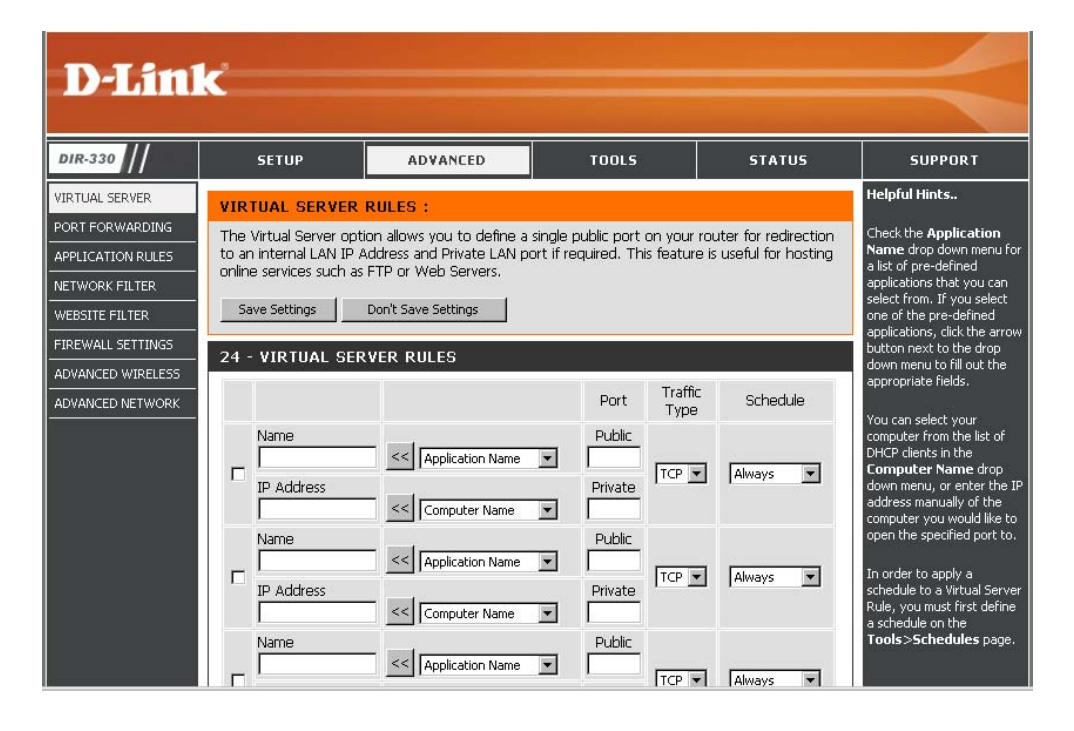

#### **Port Forwarding**

This will allow you to open a single port or a range of ports.

- Name: Enter a name for the rule or select an application from the drop-down menu. Select an application and click << to populate the fields.
- **IP Address:** Enter the IP address of the computer on your local network that you want to allow the incoming service to. If your computer is receiving an IP address automatically from the router (DHCP), you computer will be listed in the "Computer Name" drop-down menu. Select your computer and click <<.
- Start Port/End Enter the port or ports that you want to open. You Port: can enter a single port or a range of ports. Seperate ports with a common.

Example: 24,1009,3000-4000

**Traffic Type:** Select the type of protocol you would like to assign to the rule.

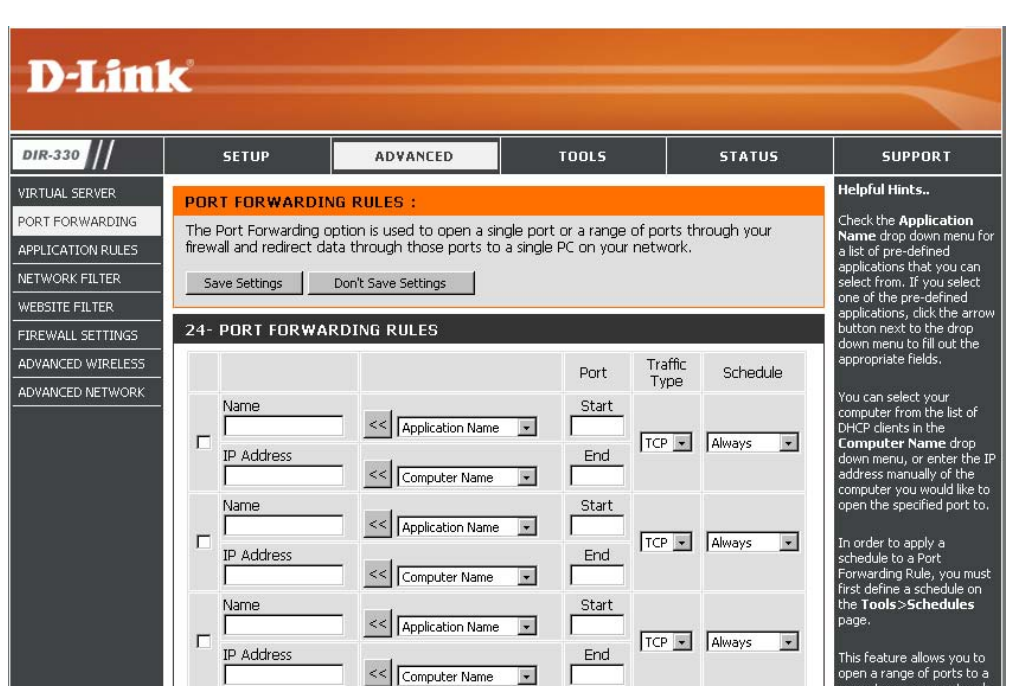

Schedule: The schedule of time when the Virtual Server Rule will be enabled. The schedule may be set to Always, which will allow the particular service to always be enabled. You can create your own times in the **Tools** > **Schedules** section.

### **Application Rules**

Some applications require multiple connections, such as Internet gaming, video conferencing, Internet telephony and others. These applications have difficulties working through NAT (Network Address Translation). Special Applications makes some of these applications work with the DIR-330. If you need to run applications that require multiple connections, specify the port normally associated with an application in the "Trigger Port" field, select the protocol type as TCP or UDP, then enter the firewall (public) ports associated with the trigger port to open them for inbound traffic.

The DIR-330 provides some predefined applications in the table on the bottom of the web page. Select the application you want to use and enable it.

- Name: Enter a name for the rule. You may select a pre-defined application from the drop-down menu and click <<.
- **Trigger:** This is the port used to trigger the application. It can be either a single port or a range of ports.
- Firewall: This is the port number on the Internet side that will be used to access the application. You may define a single port or a range of ports. You can use a comma to add multiple ports or port ranges.
- Traffic Type: Select the protocol of the firewall port (TCP, UDP, or Both).

Schedule: The schedule of time when the Application Rule

will be enabled. The schedule may be set to Always, which will allow the particular service to always be enabled. You can create your own times in the **Tools** > **Schedules** section.

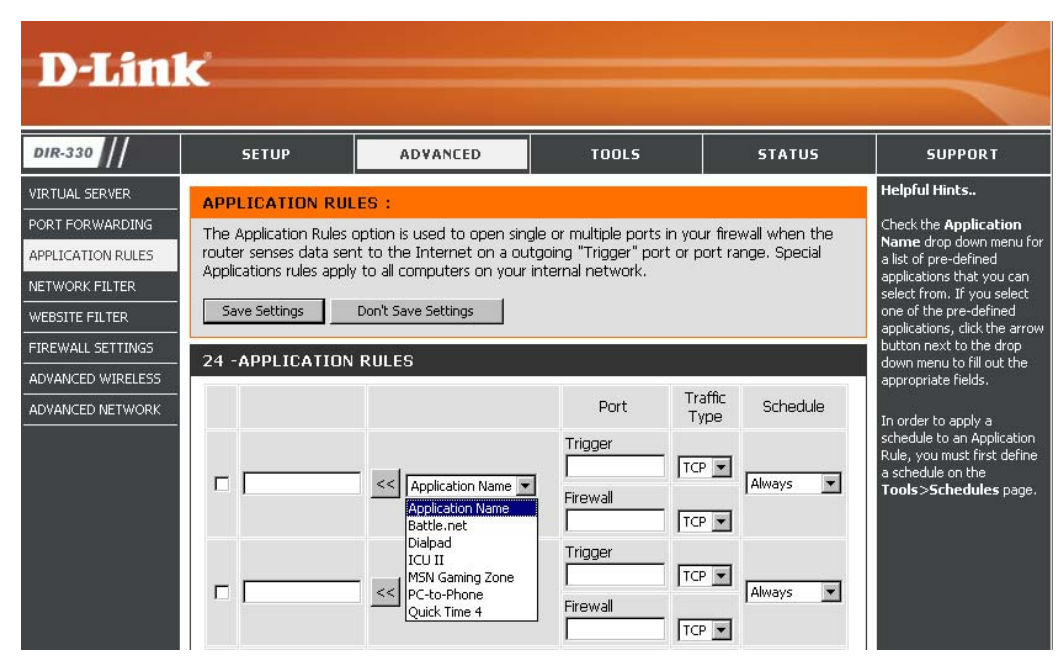

#### **Network Filters**

Use MAC (Media Access Control) Filters to allow or deny LAN (Local Area Network) computers by their MAC addresses from accessing the Network. You can either manually add a MAC address or select the MAC address from the list of clients that are currently connected to the Broadband Router.

- Configure MAC Select Turn MAC Filtering Off, Turn MAC Filtering: filtering on and ALLOW computers listed to access the network, or Turn MAC filtering on and DENY computers listed to access the network from the drop-down menu.
- MAC Address: Enter the MAC address you would like to filter. To find the MAC address on a computer, please refer to the Networking Basics section in this manual.
- **DHCP Client:** Select a DHCP client from the drop-down menu and click << to copy that MAC Address.

| D-Tini            | -                                                       |                                                         |             |        |                               |
|-------------------|---------------------------------------------------------|---------------------------------------------------------|-------------|--------|-------------------------------|
|                   |                                                         |                                                         |             |        |                               |
| DIR-330           | SETUP                                                   | ADVANCED                                                | TOOLS       | STATUS | SUPPORT                       |
| VIRTUAL SERVER    | MAC FILTERING :                                         | Helpful Hints                                           |             |        |                               |
| PORT FORWARDING   | The MAC (Media Acces                                    | Create a list of MAC<br>addresses that you would        |             |        |                               |
| APPLICATION RULES | based on the MAC Add<br>the manufacturer of th          | either like to allow or deny access to your network.    |             |        |                               |
| NETWORK FILTER    | network/Internet acce                                   |                                                         |             |        |                               |
| WEBSITE FILTER    | Save Settings                                           | Computers that have<br>obtained an IP address           |             |        |                               |
| FIREWALL SETTINGS |                                                         | from the router's DHCP<br>server will be in the DHCP    |             |        |                               |
| ADVANCED WIRELESS | 24 - MAC FILTERI                                        | Client List. Select a device<br>from the drop down menu |             |        |                               |
| ADVANCED NETWORK  | Configure MAC Filterin                                  | and click the arrow to add<br>that device's MAC to the  |             |        |                               |
|                   | Turn MAC Filtering OFF                                  |                                                         |             |        | list.                         |
|                   | Turn MAC Filtering ON a<br>Turn MAC Filtering ON a<br>I | Click the <b>CLEAR</b> button to remove the MAC address |             |        |                               |
|                   |                                                         | <                                                       | uter Name 💌 | CLEAR  | Troin the MAC Filtening list. |
|                   |                                                         | < Comp                                                  | uter Name 💌 | CLEAR  |                               |
|                   |                                                         | << Comp                                                 | uter Name 💌 | CLEAR  |                               |
|                   |                                                         | <                                                       | uter Name 💌 | CLEAR  |                               |
|                   |                                                         | < Comp                                                  | uter Name 💌 | CLEAR  |                               |
|                   |                                                         | < Comp                                                  | uter Name 💌 | CLEAR  |                               |

#### **Website Filters**

Website Filters are used to deny LAN computers from accessing specific web sites by the URL or domain. A URL is a specially formatted text string that defines a location on the Internet. If any part of the URL contains the blocked word, the site will not be accessible and the web page will not display. To use this feature, enter the text string to be blocked and click **Save Settings**. The text to be blocked will appear in the list. To delete the text, click **Clear the List Below**.

- Configure Website Select Turn Website Filtering Off, Turn Filtering: Website filtering on and ALLOW computers listed to access the network, or Turn Website filtering on and DENY computers listed to access the network from the drop-down menu.
  - Website URL/ Enter the keywords or URLs that you want to Domain: block (or allow). Any URL with the keyword in it will be blocked.
    - Schedule: The schedule of time when the selected rule will be enabled. The schedule may be set to Always, which will allow the filter to always be enabled. You can create your own times in the Tools > Schedules section.

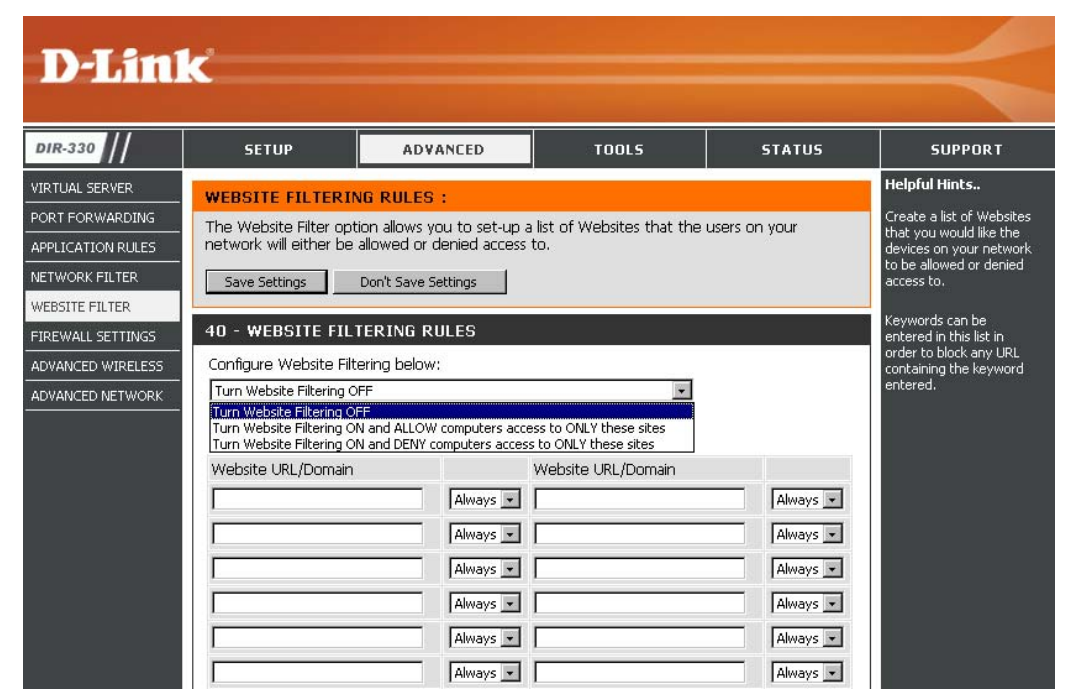

### **Firewall Settings**

A firewall protects your network from the outside world. The D-Link DIR-330 offers a firewall type functionality. Sometimes you may want a computer exposed to the outside world for certain types of applications. If you choose to expose a computer, you cam enable DMZ. DMZ is short for Demilitarized Zone. This option will expose the chosen computer completely to the outside world.

Enable DMZ Host: If an application has trouble working from behind the router, you can expose one computer to the Internet and run the application on that computer.

**Note:** Placing a computer in the DMZ may expose that computer to a variety of security risks. Use of this option is only recommended as a last resort.

**IP Address:** Specify the IP address of the computer on the LAN that you want to have unrestricted Internet communication. If this computer obtains it's IP address automatically using DHCP, be sure to make a static reservation on the **Basic > DHCP** page so that the IP address of the DMZ machine does not change.

**Enable PPTP** Check this box to allow PPTP VPN traffic to pass through the router **Passthrough:** to your VPN client.

**Enable L2TP** Check this box to allow L2TP VPN traffic to pass through the router **Passthrough:** to your VPN client.

**Enable IPSec** Check this box to allow IPSec VPN traffic to pass through the router **Passthrough:** to your VPN client.

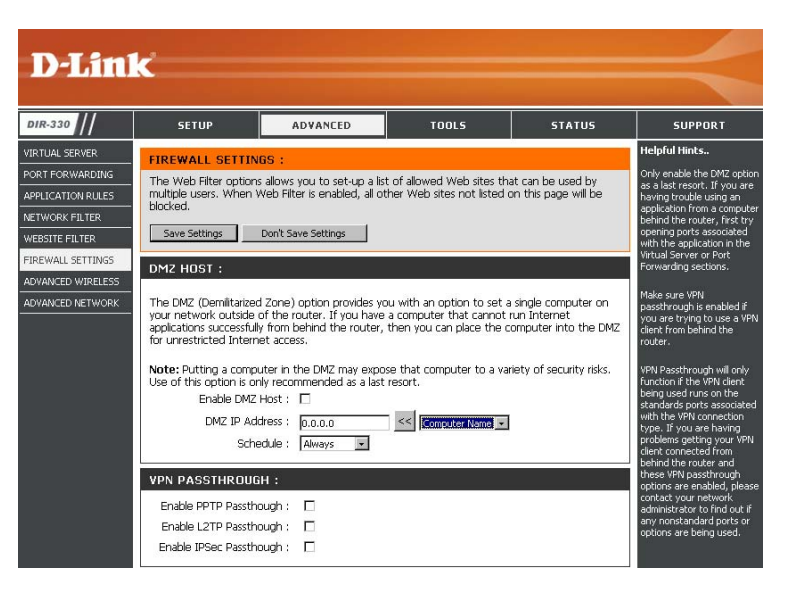

#### **Advanced Wireless Settings**

- **Tx Rate:** Select the basic transfer rates based on the speed of wireless adapters on your wireless network. It is strongly recommended to keep this setting to **Auto**.
- **Beacon Interval:** Beacons are packets sent by an Access Point to synchronize a wireless network. Specify a value. 100 is the default setting and is recommended.
- **RTS Threshold:** This value should remain at its default setting of 2432. If inconsistent data flow is a problem, only a minor modification should be made.
- Fragmentation: The fragmentation threshold, which is specified in bytes, determines whether packets will be fragmented. Packets exceeding the 2346 byte setting will be fragmented before transmission. 2346 is the default setting.

| D-Linl                                                                                                    | K                                                                                                    |                                                                                                    |                                                                                                    |                                                 | $\prec$                                                                                                    |
|----------------------------------------------------------------------------------------------------|----------------------------------------------------------------------------------------------------|----------------------------------------------------------------------------------------------------|----------------------------------------------------------------------------------------------------|-------------------------------------------------|----------------------------------------------------------------------------------------------------|
| DIR-330                                                                                                    | SETUP                                                                                                    | ADVANCED                                                                                                    | TOOLS                                                                                                    | STATUS                                          | SUPPORT                                                                                                    |
| VIRTUAL SERVER<br>PORT FORWARDING<br>APPLICATION RULES<br>NETWORK FILTER<br>WEBSITE FILTER<br>FIREWALL SETTINGS<br>ADVANCED WIRELESS<br>ADVANCED NETWORK | ADVANCED WIREL<br>If you are not familiar v<br>before attempting to r<br>Save Settings<br>ADVANCED WIREL<br>TX F<br>Beacon int<br>RTS Three<br>Fragment<br>DTIM int<br>Preamble<br>WMM Fur | ESS SETTINGS :         with these Advanced Wire         nodify these settings         Don't Save Settings         ESS SETTINGS :         Rates :       Auto (range:         erval :       12         shold :       2.5         atton :       6         erval :       12         print :       12         Type :       24         Type :       24         C Enable © Enable       C | less settings, please read<br>range:20~1000, default:<br>256~2346, default:2346<br>1500~2346, default:234<br>1~5, default:1)<br>ble € Long Preamble<br>Visable | the help section<br>100)<br>)<br>6, even number | Helpful Hints.<br>It is recommended that you<br>leave these options at their<br>default values. Adjusting<br>them could negatively<br>impact the performance of<br>your wireless network. |

- **DTIM Interval:** (Delivery Traffic Indication Message) 3 is the default setting. A DTIM is a countdown informing clients of the next window for listening to broadcast and multicast messages.
- Preamble Type: Select Short or Long Preamble. The Preamble defines the length of the CRC block (Cyclic Redundancy Check is a common technique for detecting data transmission errors) for communication between the wireless router and the roaming wireless network adapters. Auto is the default setting. Note: High network traffic areas should use the shorter preamble type.
- WMM Function: WMM is QoS for your wireless network. Enable this option to improve the quality of video and voice applications for your wireless clients.

#### **Advanced Network Settings**

- **UPnP:** To use the Universal Plug and Play (UPnP<sup>™</sup>) feature click on the checkbox to enable. UPNP provides compatibility with networking equipment, software and peripherals.
- Enable WAN Ping Unchecking the box will not allow the DIR-330 to Respond: respond to pings. Blocking the Ping may provide some extra security from hackers. Check the box to allow the Internet port to be "pinged".
- WAN Port Speed: You may set the port speed of the Internet port to 10Mbps, 100Mbps, or Auto. Some older cable or DSL modems may require you to set the port speed to 10Mbps.

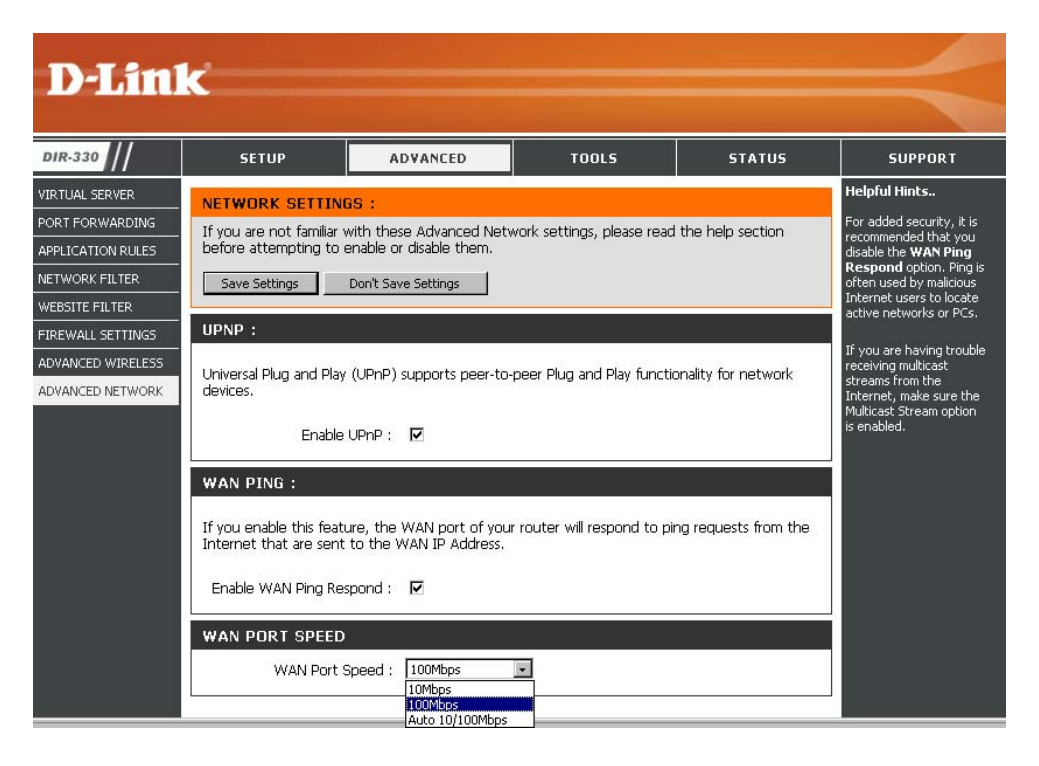

### **Administrator Settings**

This page will allow you to change the Administrator password. You can also enable Remote Management.

Admin Password: Enter a new password for the administrator login. Only the administrator can make changes to the settings.

- Enable Remote Remote management allows the DIR-330 to be configured Management: from the Internet by a web browser. A username and password is still required to access the Web-Management interface. In general, only a member of your network can browse the built-in web pages to perform Administrator tasks. This feature enables you to perform Administrator tasks from the remote (Internet) host.
  - **IP Address:** Enter the IP address of the remote computer. You may enter \* to allow a connection from any Internet address.
    - Port: The port number used to access the DIR-330.

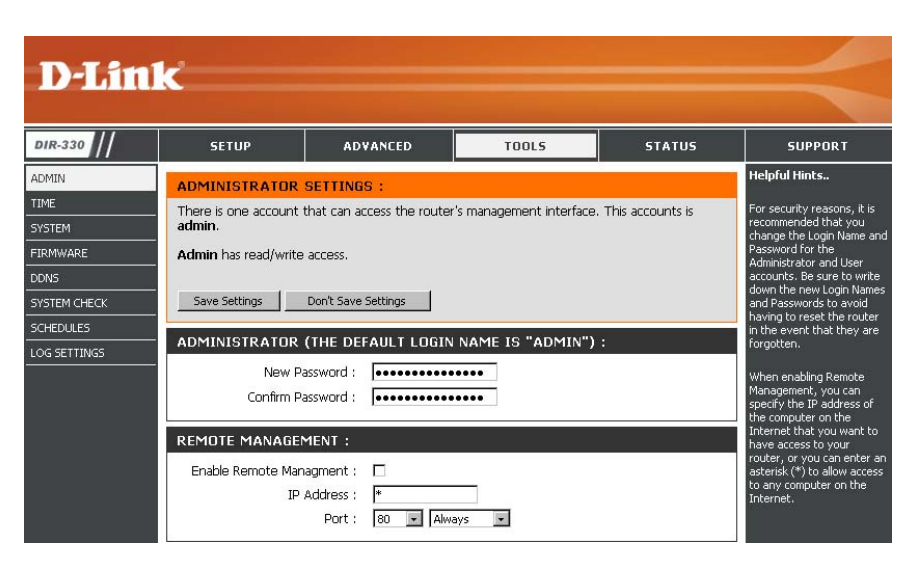

Example: http://x.x.x.x8080 whereas x.x.x.x is the Internet IP address of the DIR-330 and 8080 is the port used for the Web Management interface. The schedule may be set to **Always**, which will allow the filter to always be enabled. You can create your own times in the **Tools** > **Schedules** section.

### **Time Settings**

The Time Configuration option allows you to configure, update, and maintain the correct time on the internal system clock. From this section you can set the time zone that you are in and set the Time Server. Daylight Saving can also be configured to automatically adjust the time when needed.

- Time Zone: Select the Time Zone from the drop-down menu.
- **Daylight Saving:** To select Daylight Saving time manually, select enabled or disabled, and enter a start date and an end date for daylight saving time.
  - Enable NTP NTP is short for Network Time Protocol. NTP Server: synchronizes computer clock times in a network of computers. Check this box to use a NTP server. This will only connect to a server on the Internet, not a local server.
- NTP Server Used: Enter the NTP server or select one from the drop-down menu.
  - Manual: To manually input the time, enter the values in these fields for the Year, Month, Day, Hour, Minute, and Second and then click Set Time. You can also click Copy Your Computer's Time Settings.

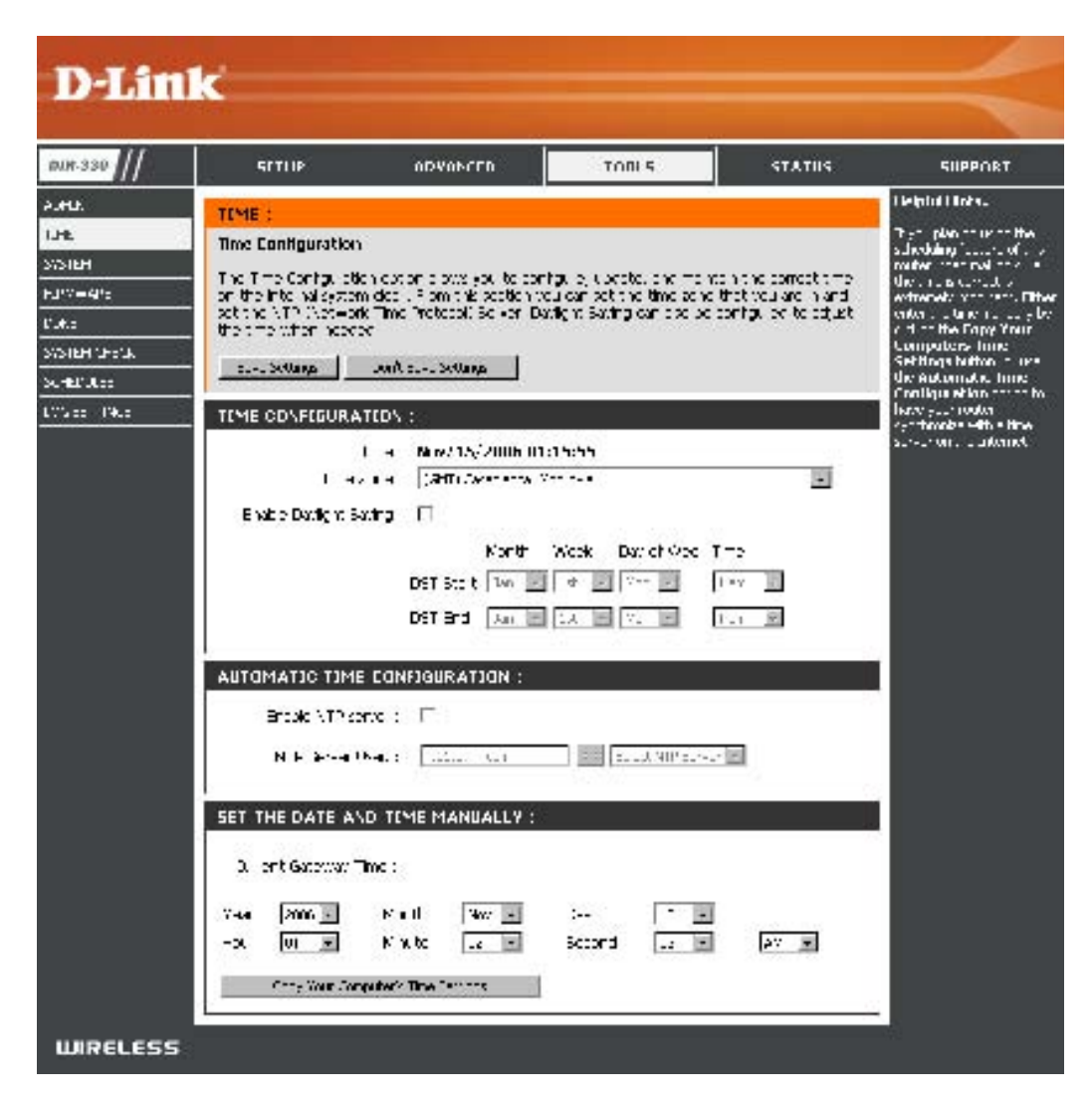

#### **System Settings**

Save Settings to Use this option to save the current router Local Hard Drive: configuration settings to a file on the hard disk of the computer you are using. First, click the Save button. You will then see a file dialog, where you can select a location and file name for the settings.

Load Settings Use this option to load previously saved from Local Hard router configuration settings. First, use the Drive: Browse control to find a previously save file of configuration settings. Then, click the **Restore** Configuration from File button to transfer those settings to the router.

**Restore to Factory** This option will restore all configuration settings **Default Settings:** back to the settings that were in effect at the time the router was shipped from the factory. Any settings that have not been saved will be lost, including any rules that you have created. If you want to save the current router configuration settings, use the **Save Configuration** button above.

#### **Reboot Device:**

Click to reboot the router.

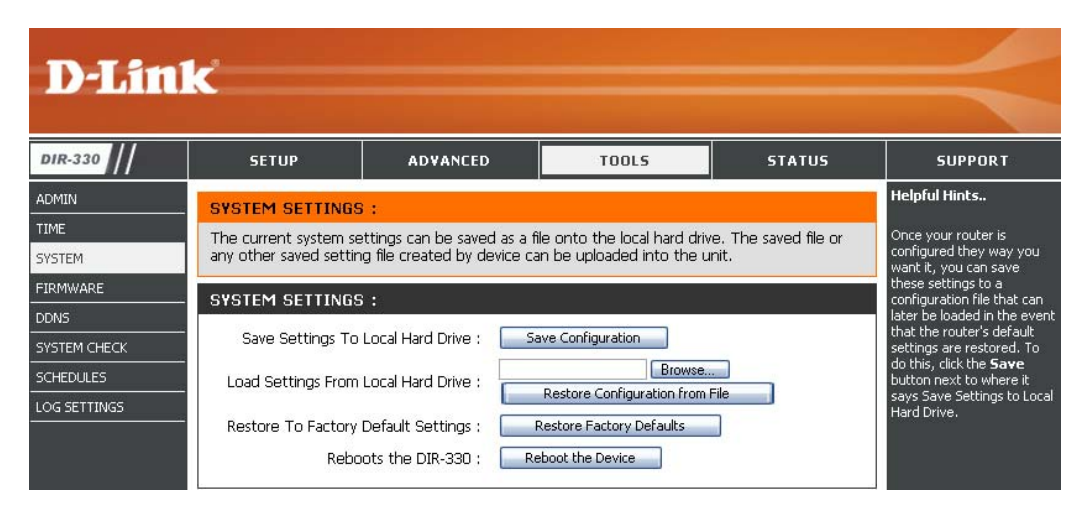

### **Update Firmware**

You can upgrade the firmware of the Router here. Make sure the firmware you want to use is on the local hard drive of the computer. Click on **Browse** to locate the firmware file to be used for the update. Please check the D-Link support site for firmware updates at http://support.dlink.com. You can download firmware upgrades to your hard drive from the D-Link support site.

**Browse:** After you have downloaded the new firmware, click **Browse** to locate the firmware update on your hard drive. Click **Save Settings** to complete the firmware upgrade.

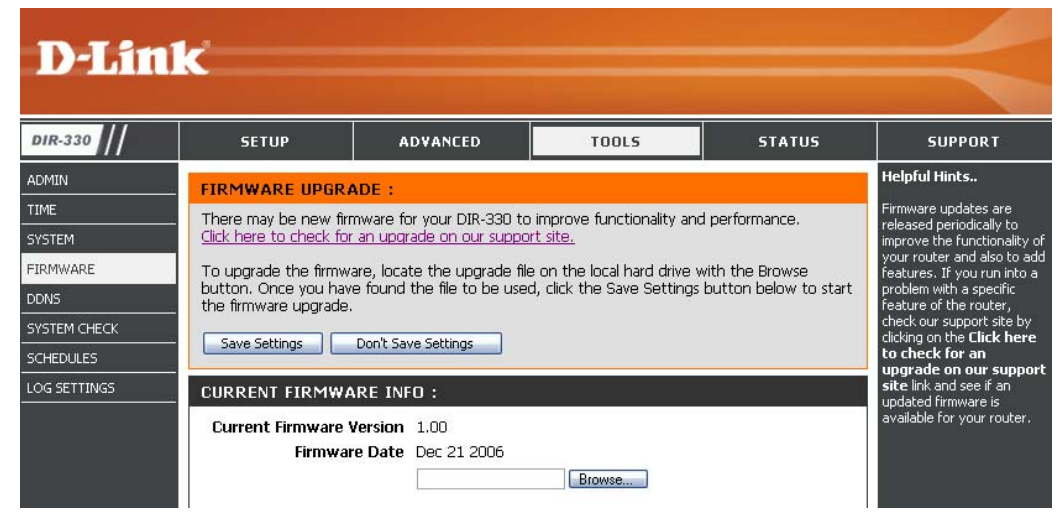